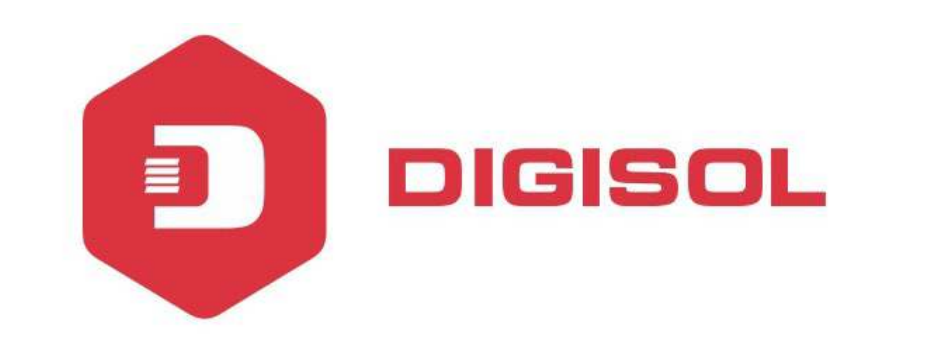

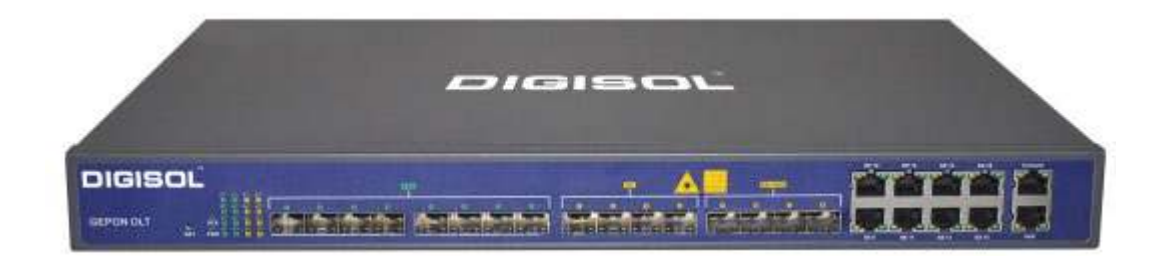

# **DG-GO4200 Series GEPON OLT**

# User Manual (Web Management)

V1.3

22-4-2019

As our products undergo continuous development the specifications are subject to change without prior notice.

# COPYRIGHT

Copyright 2019 by DIGISOL SYSTEMS LTD. All rights reserved. No part of this publication may be reproduced, transmitted, transcribed, stored in a retrieval system, or translated into any language or computer language, in any form or by any means, electronic, mechanical, magnetic, optical, chemical, manual or otherwise, without the prior written permission of this company.

This company makes no representations or warranties, either expressed or implied, with respect to the contents hereof and specifically disclaims any warranties, merchantability or fitness for any particular purpose. Any software described in this manual is sold or licensed "as is". Should the programs prove defective following their purchase, the buyer (and not this company, its distributor, or its dealer) assumes the entire cost of all necessary servicing, repair, and any incidental or consequential damages resulting from any defect in the software. Further, this company reserves the right to revise this publication and to make changes from time to time in the contents thereof without obligation to notify any person of such revision or changes.

#### **Trademarks:**

DIGISOL<sup>™</sup> is a trademark of DIGISOL SYSTEMS LTD. All other trademarks are the property of the respective manufacturers.

#### Safety

This equipment is designed with the utmost care for the safety of those who install and use it. However, special attention must be paid to the dangers of electric shock and static electricity when working with electrical equipment. All guidelines of this and of the computer manufacturer must therefore be allowed at all times to ensure the safe use of the equipment.

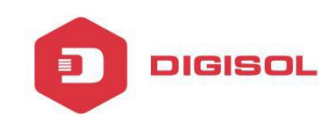

#### CONTENTS

| Chapter 1 System Description |
|------------------------------|
| 1.1. OLT Introduction        |
| 1.2 Connection               |
| Chapter 2 OLT Information    |
| 2.1 Login                    |
| 2.2 OLT Information          |
| 2.2.1 Device Information     |
| Chapter 3 OLT Configuration  |
| 3.1 VLAN                     |
| 3.1.1 Create VLAN            |
| 3.1.2 VLAN Port              |
| 3.1.3 QinQ/Translation       |
| 3.2 Uplink Port              |
| 3.2.1 Information            |
| 3.2.2 Configuration          |
| 3.3 PON                      |
| 3.3.1 Information            |
| 3.3.2 Configuration          |
| 3.4 MAC10                    |
| 3.4.1 MAC Table              |
| 3.4.2 Configuration          |
| 3.5 LACP                     |
| 3.5.1 Static LACP            |
| 3.6 QOS                      |
| 3.6.1 QOS                    |
| 3.7 ACL                      |

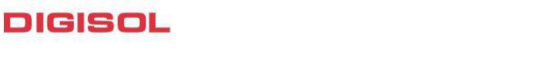

| 3.7.1 IP Filter        |
|------------------------|
| 3.7.2 MAC Filter       |
| 3.7.3 IP/MAC Filter    |
| 3.7.4 Effect Filter    |
| 3.8 IGMP               |
| 3.8.1 Group Member     |
| 3.8.2 Global           |
| 3.8.3 Port             |
| 3.8.4 Port User VLAN16 |
| 3.8.5 Port Mrouter     |
| 3.8.6 Static group     |
| 3.9 RSTP               |
| 3.9.1 Information17    |
| 3.9.2 Global           |
| 3.9.3 Port             |
| 3.10 DHCP              |
| 3.10.1DHCP Server      |
| 3.10.1.1 DHCP Lease    |
| 3.10.1.2 Configuration |
| 3.10.2 DHCP Relay      |
| 3.10.2.1 Configuration |
| 3.10.3 DHCP Snooping   |
| 3.10.3.1 Bind list     |
| 3.10.3.2 Global        |
| 3.10.3.3 Port          |
| 3.10.3.4 Static bind   |
| 3.11 IP Route          |
| 3.11.1 VLAN IP         |

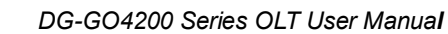

| DIGISOL                         |                  |
|---------------------------------|------------------|
|                                 | DG-GO4200 Series |
| 3.11.2 ARP Proxy                |                  |
| 3.11.3 Static Route             | 23               |
| Chapter 4 ONU Configuration     | 24               |
| 4.1 ONU AuthList                | 24               |
| 4.1.1 ONU List                  | 24               |
| 4.1.2 ONU Status                | 24               |
| 4.2 Authentication              | 25               |
| 4.2.1 Authentication mode       | 25               |
| 4.2.2 MAC list                  | 25               |
| 4.2.3 LOID List                 | 26               |
| 4.3 Upgrade                     | 26               |
| 4.3.1 Upgrade status            |                  |
| 4.3.2 Manual upgrade            | 26               |
| 4.3.3 Auto Upgrade              | 27               |
| Chapter 5 Profile Configuration |                  |
| 5.1 DBA Profile                 |                  |
| 5.1.1 Add/Commit                |                  |
| 5.1.2 BW                        |                  |
| 5.2 Service Profile             | 29               |
| 5.3 VOIP Profile                | 29               |
| 5.4 Alarm Profile               |                  |
| 5.5 Bind Profile                |                  |

| 5.4 Alarm Profile              |    |
|--------------------------------|----|
| 5.5 Bind Profile               |    |
| 5.5.1 Information              |    |
| 5.5.2 Configuration            |    |
| Chapter 6 System Configuration |    |
| 6.1 System Log                 |    |
| 6.1.1 System Log               |    |
| 6.1.2 Alarm                    | 31 |

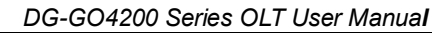

| 6.1.3 Threshold Alarm  |
|------------------------|
| 6.1.4 Syslog Server    |
| 6.2 Device Management  |
| 6.2.1 Firmware Upgrade |
| 6.2.2 Device Reboot    |
| 6.2.3 Config File      |
| 6.3 User Management    |
| 6.3.1 User Management  |
| 6.4 SNMP               |
| 6.4.1 SNMP V1/V2       |
| 6.4.2 SNMP V3          |
| 6.4.3 SMNP V3 Trap     |
| 6.5 AUX IP             |
| 6.6 System Time        |
| 6.6.1 RTC              |
| 6.6.2 NTP              |
| 6.7 FAN                |
| 6.8 Mirror             |

DIGISOL

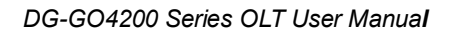

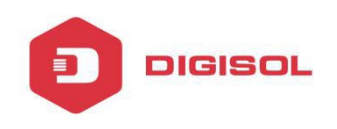

# **Chapter 1 System Description**

# **1.1 OLT Introduction**

EPON OLT provides various types of network interface, service interface and maintenance interface to adapt to different networking environments. All the interfaces could comply with the relevant telecommunications standards.

#### Table 1-1 lists of all OLT interface types.

| Туре                     | Interface                                               | Remarks                                                                                                    |  |  |  |  |  |  |  |  |  |
|--------------------------|---------------------------------------------------------|----------------------------------------------------------------------------------------------------|--|--|--|--|--|--|--|--|--|
| PON Interface            | PON Optical Interface                                   | The point-to-multipoint architecture and the passiv<br>fiber transmission mode are used. The downstream<br>rate and upstream rate can reach up to1.25Gbps. |  |  |  |  |  |  |  |  |  |
| Uplink port interface    | Support GE copper<br>interface and optical<br>interface | RJ45 connect the uplink port<br>To Ethernet, or add optical model connecting the<br>optical uplink port to Ethernet.                                       |  |  |  |  |  |  |  |  |  |
| Maintenance<br>interface | Console port<br>AUX port                                | Console port is used for local maintenance.<br>AUX port is used for remote maintenance.                                                                    |  |  |  |  |  |  |  |  |  |

## **1.2** Connection

Manage the OLT via WEB by connecting the OLT AUX port to Ethernet port of PC.

-- The OLT default IP is 192.168.8.100/24

-- Set your PC IP in range of 192.168.8.XXX (e.g. 192.168.8.123)

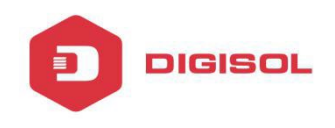

## **Chapter 2 OLT Information**

#### 2.1 LOGIN

- -- The OLT default IP is 192.168.8.100/24
- -- Set your PC IP in range of 192.168.8.XXX (e.g. 192.168.8.123)

-- Username= admin, Password= admin

| OLT Web Man        | agement Interface          |
|--------------------|----------------------------|
| Username           |                            |
| Password           |                            |
| Submit             | Cancel                     |
| Copyright @ 2016 - | 2018. All rights reserved. |

#### **2.2 OLT Information**

This part shows the main information and the service status of OLT.

## 2.2.1 Device Information

It's about the OLT basic information and the real-time information.

| 1. 2. 200 1000           |                                                                                                    |                                                                                     |                                                                                   |                                                                             | St | ave 📀 Log | Status | ONU List | Loger |
|--------------------------|----------------------------------------------------------------------------------------------------|-------------------------------------------------------------------------------------|-----------------------------------------------------------------------------------|-----------------------------------------------------------------------------|----|-----------|--------|----------|-------|
| 11 march 1               | Device Information                                                                                                  |                                                                                     |                                                                                   |                                                                             |    |           |        |          |       |
| OLT Information          | Device Status                                                                                                    |                                                                                     |                                                                                   |                                                                             |    |           |        |          |       |
| Device Information       | _                                                                                                    |                                                                                     |                                                                                   |                                                                             |    |           |        |          |       |
| OLT Configuration        | 1                                                                                                    |                                                                                     |                                                                                   |                                                                             |    |           |        |          |       |
| NU Configuration         | P                                                                                                    | ON1 PON2 PON3 PON4                                                                  | GE1 GE2 GE3                                                                       | GE4 GE5 GE6 GE7 GE8                                                         |    |           |        |          |       |
| rofile Configuration     |                                                                                                    |                                                                                     |                                                                                   |                                                                             | e  |           |        |          |       |
| racen conigulation       | Device Basic Inform                                                                                                 | ation                                                                               |                                                                                   |                                                                             |    |           |        |          |       |
| Faren zoningel auon      | Device Basic Inform                                                                                                 | epon-olt                                                                            | Serial Number                                                                     | V1702140847                                                                 |    |           |        |          |       |
| Yatem Comingol BUOD      | Device Basic Inform<br>System Name<br>Hardware Version                                                              | epon-olt<br>four epon olt platform                                                  | Serial Number<br>Firmware Version                                                 | V1702140847<br>V2.03.26                                                     |    |           |        |          |       |
| yoccii Soringol dubli    | Device Basic Inform<br>System Name<br>Hardware Version<br>MAC Address                                               | epon-olt<br>four epon olt platform<br>80:14:A8:59:27:E5                             | Serial Number<br>Firmware Version<br>Temperature                                  | V1702140847<br>V2.03.26<br>55°C                                             |    |           |        |          |       |
| yacan soringul duur      | Device Basic Inform<br>System Name<br>Hardware Version<br>MAC Address<br>System Time                                | epon-olt<br>four epon olt platform<br>80:14:A8:39:27:E3<br>2002 /9 /1 6:0:27        | Serial Number<br>Firmware Version<br>Temperature<br>Running Time                  | V1702140847<br>V2.03.26<br>55°C<br>D Days 1 Hours 0 Minutes 6 Second        | ds |           |        |          |       |
| yacan conngul duur       | Device Basic Inform<br>System Name<br>Hardware Version<br>MAC Address<br>System Time<br>CPU Usage                   | epon-olt<br>four epon olt platform<br>80:14:78:39:27:E5<br>2002 /9 /1 6:0:27<br>55% | Serial Number<br>Firmware Version<br>Temperature<br>Running Time<br>Memory Usage  | V1702140847<br>V2.03.26<br>SS®C<br>D Days 1 Hours 0 Minutes 6 Second<br>13% | ds |           |        |          |       |
| y occan scoring of dubit | Device Basic Inform<br>System Name<br>Hardware Version<br>MAC Address<br>System Time<br>CPU Usage<br>Submit Refresh | epon-olt<br>four epon olt platform<br>80:14:A8:39:27:E5<br>2002 /9 /16:0:27<br>55%  | Stirial Number<br>Firmware Version<br>Temperature<br>Running Time<br>Memory Usage | V1702140847<br>V2.03.26<br>SS®C<br>0 Days 1 Hours 0 Minutes 6 Second<br>13% | ds |           |        |          |       |

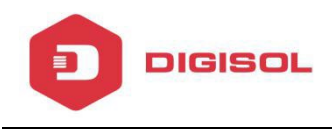

# **Chapter 3 OLT Configuration**

This section allows you to configure the OLT.

# **3.1 VLAN**

#### 3.1.1 New VLAN

OLT network service is based on VLAN, create a new VLAN if necessary.

| and the second        |            |             |             |      |         |    |  |  | Save | O Log | Status | Logout |
|-----------------------|------------|-------------|-------------|------|---------|----|--|--|------|-------|--------|--------|
| Contraction of the    |            |             |             |      |         |    |  |  |      |       |        |        |
| OLT Information       | VLAN VI    | AN Port C   | anQ/Transla | bon  |         |    |  |  |      |       |        |        |
| OLT Configuration     | New VLA    | N           |             |      |         |    |  |  |      |       |        |        |
| VLAN                  | VLAN ID    |             | 3           |      | (1-4094 | 4) |  |  |      |       |        |        |
| Uplink Part           | Descriptio | on          | vlan3       |      |         |    |  |  |      |       |        |        |
| PON                   | VI AN TR   | la.         | Add         |      |         |    |  |  |      |       |        |        |
| MAC                   | VEAN TO    | NIC .       |             | -    |         |    |  |  |      |       |        |        |
| LACP                  | VLAN ID    | Description | Edit Dele   | xe i |         |    |  |  |      |       |        |        |
| Q05                   | 1          | default     | 2           |      |         |    |  |  |      |       |        |        |
| ACL                   | 2          | vlan2       | 2 1         |      |         |    |  |  |      |       |        |        |
| IGMP                  | -          |             |             |      |         |    |  |  |      |       |        |        |
| RSTP                  |            |             |             |      |         |    |  |  |      |       |        |        |
| DHCP                  |            |             |             |      |         |    |  |  |      |       |        |        |
| IP Route              |            |             |             |      |         |    |  |  |      |       |        |        |
| ONU Configuration     |            |             |             |      |         |    |  |  |      |       |        |        |
| Profile Configuration |            |             |             |      |         |    |  |  |      |       |        |        |
| System Configuration  |            |             |             |      |         |    |  |  |      |       |        |        |

## 3.1.2 VLAN Port

Assign the VLAN to the port you want to connect. You can choose the VLAN mode tag or untag in this page.

| Contraction of the second |          |             |          |               | Save 🔷 Log : | Status CNU Li |
|---------------------------|----------|-------------|----------|---------------|--------------|---------------|
| 12                        | VLAN VI  | NN POIT     | 0n0/īran | station       |              |               |
| DL1 Information           | Rod VI & | A Confiner. | ation    |               |              |               |
| DLT Configuration         |          | , company   |          |               |              |               |
| VLAN                      | VLAN JD  | 2           | 2        |               |              |               |
| Uplink Port               | Fort ID  | Forbidden   | Tag      | Untag         |              |               |
| PON                       | GE1      |             | (C)      | 65            |              |               |
| MAC                       | CE2      |             | -8       | 6             |              |               |
| LACD                      | CE3      | 8           | 0        | 0             |              |               |
| 0.5                       | GE4      |             | - 0      | 0             |              |               |
| 405                       | GES      | 0           | 0        |               |              |               |
| ACC.                      | GEO      | 0           | 0        |               |              |               |
| JGMP                      | GE7      | 0           | 0        |               |              |               |
| RSTP                      | GEB      | 6           | -03      | 100           |              |               |
| DHCP                      | PONI     |             |          | 0             |              |               |
| IP Route                  | 20102    |             |          | 0             |              |               |
| ONU Configuration         | 0004     |             | 0        | 0             |              |               |
| rofile Configuration      | PCI1+    |             |          | 0             |              |               |
| System Configuration      | Port VLA | N Table     |          | supplyt       |              |               |
|                           | VLAN ID  | Tag Ports   | Untag Pa | to            |              |               |
|                           | 1        |             | GE1 GE2  | SE3 GE4 GE5 G |              |               |
|                           | 2        |             | GES GES  | SE7 GE8       |              |               |

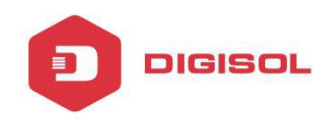

## 3.1.3 Q-in-Q/Translation

Configure the port mode VLAN as translation or Q-in-Q.

| Allen and             | VLAN V                                                                                                    | LAN Port Qui   | )/Translation    |               |             |      |        |
|-----------------------|----------------------------------------------------------------------------------------------------|----------------|------------------|---------------|-------------|------|--------|
| OLT Information       | QinQ Co                                                                                                    | nfiguration    |                  |               |             |      |        |
| OLT Configuration     |                                                                                                    |                |                  |               |             |      |        |
| VLAN                  | Port ID                                                                                                    |                | GE1              |               |             |      |        |
| Uplink Port           | Custome                                                                                                    | er VLAN        | 1                |               |             |      |        |
| PON                   | Custome<br>Service \                                                                                                    | er Cos         | any<br>1         |               |             |      |        |
| MAC                   | Service (                                                                                                    | Cos            | any              |               |             |      |        |
| LACP                  | Mode                                                                                                    | 1              | VLAN Translation |               |             |      |        |
| Q05                   |                                                                                                    |                | Add              |               |             |      |        |
| ACL                   | VLAN     VLAN     VLAN     VLAN     VLAN     VLAN       Information     QinQ Configuration     QinQ Configuration       Configuration     Port ID     GE1       Dink Port     Customer VLAN     1       Customer VLAN     1     Customer Cos       AN     Service VLAN     1       AC     Service VLAN     1       AC     Service Cos     any       AC     VLAN VIAN QinQ Mapping Table       SP     Port 1D     Customer Cos       STP     Fort 1D     Customer Cos       HCP     On 1D     Customer Cos       SRUE     Configuration     any |                |                  |               |             |      |        |
| IGMP                  | Port 10                                                                                                    | Customer VI AN | Customer Cos     | Service VI AN | Service Cos | Mode | Delete |
| RSTP                  | CE.                                                                                                    |                | 200              | -             | 200         | 0.00 | -      |
| DHCP                  | GET                                                                                                    |                | any              | 2             | driy        | QanQ | 10     |
| IP Route              |                                                                                                    |                |                  |               |             |      |        |
| ONU Configuration     |                                                                                                    |                |                  |               |             |      |        |
| Profile Configuration |                                                                                                    |                |                  |               |             |      |        |
| System Configuration  |                                                                                                    |                |                  |               |             |      |        |

# 3.2 Uplink Port

View the OLT GE port information and configure the GE port.

## 3.2.1 Information

It shows the GE ports link status, speed and packet statistics.

|                     |            |               |           |         |            |           |         |            |           |            |        | Save | Status | ONU List |  |
|---------------------|------------|---------------|-----------|---------|------------|-----------|---------|------------|-----------|------------|--------|------|--------|----------|--|
| anac.               | Informatio | on Configu    | iration   |         |            |           |         |            |           |            |        |      |        |          |  |
| LI Information      | Traffic S  | tatistics     |           |         |            |           |         |            |           |            |        |      |        |          |  |
| T Configuration     |            |               | 1         | 1       |            |           |         |            | _         |            |        |      |        |          |  |
| VLAN                | Port ID    | Link Status   | Speed     |         | Rx Packets |           |         | Tx Packets |           | Collisions | Errors |      |        |          |  |
| Uplink Pert         | 1040822003 | CHILDHOUSE ST | 10000     | Packets | Broadcast  | Multicast | Packets | Broadcast  | Multicast | Suren and  |        |      |        |          |  |
| PON                 | GE1        | Down          | -         | 0       | 0          | 0         | 0       | 0          | 0         | 0          | 0      |      |        |          |  |
| MAC                 | GE2        | Down          |           | 0       | 0          | 0         | 0       | 0          | 0         | 0          | 0      |      |        |          |  |
| LACP                | GE3        | Down          |           | 0       | 0          | 0         | 0       | 0          | 0         | 0          | 0      |      |        |          |  |
| QoS                 | GE4        | Down          | -         | 0       | 0          | 0         | 0       | 0          | 0         | 0          | 0      |      |        |          |  |
| ACL                 | GE5        | Up            | 100M Full | 5611    | 324        | 1545      | 35131   | 609        | 11        | 0          | 1      |      |        |          |  |
| IGMP                | GE6        | Un            | 100M Full | 21961   | 608        | 5196      | 15115   | 12         | 0         | 0          | 0      |      |        |          |  |
| RSTP                | CE7        | Down          |           | 0       |            | 0         |         |            | -         | 0          |        |      |        |          |  |
| DHCP                | OE7        | Down          | -         |         |            | 0         |         |            |           |            | -      |      |        |          |  |
| IP Route            | GES        | Down          |           | 0       | U          | U         | 0       | U          | 0         | u          | 0      |      |        |          |  |
| U Configuration     | Clear (    | Tounters I    | tefresh   |         |            |           |         |            |           |            |        |      |        |          |  |
| ofile Configuration |            |               |           |         |            |           |         |            |           |            |        |      |        |          |  |
| vstem Configuration |            |               |           |         |            |           |         |            |           |            |        |      |        |          |  |

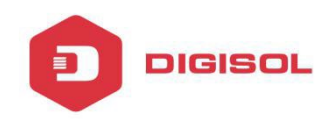

## **3.2.2** Configuration

Configure the GE ports basic service such as admin status, flow control, isolate, PVID.etc.

| 1                   |           |             |              |              |         |    |    |           |            |         |            | Save         | Log Status         | ONU List | Lo |
|---------------------|-----------|-------------|--------------|--------------|---------|----|----|-----------|------------|---------|------------|--------------|--------------------|----------|----|
| 11 march 1          | Informati | on Configs  | ration       |              |         |    |    |           |            |         |            |              |                    |          |    |
| OLT Information     | GE Conf   | iguration   |              |              |         |    |    |           |            |         |            |              |                    |          |    |
| OLT Configuration   |           |             |              |              |         |    | _  |           |            |         |            |              |                    |          |    |
| VLAN                | Port ID   | Description | Admin Status | Flow Control | Isolate | PV | ID | Storm     | 0 64-10000 | 100fps) | Rate(0 32- | 1000000kbps) | MAC Limit(0-16384) |          |    |
| Uplink Part         |           |             |              |              |         |    |    | Broadcast | Multicast  | Unicast | Ingress    | Egress       |                    |          |    |
| PON                 | GE1       |             | N.           | E            |         | 1  | ्र | 512       | 0          | 512     | 0          | 0            | 0                  |          |    |
| MAC                 | GE2       |             |              | 12           | 2       | 1  | •  | 512       | 0          | 512     | 0          | 0            | 0                  |          |    |
| LACP                | GE3       |             | 1            | E            |         | 1  | •  | 512       | 0          | 512     | 0          | 0            | 0                  |          |    |
| QoS                 | GE4       | ()<br>()    | V            | 田            | 2       | 1  | •  | 512       | 0          | 512     | 0          | 0            | 0                  |          |    |
| ACL                 | GE5       |             | 1            | - E1         | 17      | 2  | •  | 512       | 0          | 512     | 0          | 0            | 0                  |          |    |
| IGMP                | GES       |             | 1            | E            |         | 1  |    | 512       | 0          | 512     | 0          | 0            | 0                  |          |    |
| RSTP                | 057       | <u> </u>    |              | 1000         | 171     | -  |    | E10       | 0          | 510     | 1          | 0            | 0                  |          |    |
| DHCP                | GEZ       | -           | (4)          |              | EN.     | *  |    | 512       |            | 512     |            |              | 0                  |          |    |
| IP Route            | GE8       |             | N.           | 12           | I       | 1  | *  | 512       | 0          | 512     | 0          | 0            | 0                  |          |    |
| NU Configuration    | Submit    | Reset       |              |              |         |    |    |           |            |         |            |              |                    |          |    |
| ofile Configuration |           |             |              |              |         |    |    |           |            |         |            |              |                    |          |    |
| vstem Configuration |           |             |              |              |         |    |    |           |            |         |            |              |                    |          |    |

## 3.3 PON

Shows the PON port information and configure the PON port.

## 3.3.1 Information

Shows the optical parameters of PON port and traffic statistics.

|                      |            |             |             |          |                   |           |            |            |           |            |        | Save | O Log | Status | ONU List | ļ |
|----------------------|------------|-------------|-------------|----------|-------------------|-----------|------------|------------|-----------|------------|--------|------|-------|--------|----------|---|
|                      | Informatio | Configu     | uration     |          |                   |           |            |            |           |            |        |      |       |        |          |   |
| OLT Information      | Optical '  | Transceiver |             |          |                   |           |            |            |           |            |        |      |       |        |          |   |
| OLT Configuration    |            | -           |             | 0        | -                 |           | _          |            | 40        |            |        |      |       |        |          |   |
| VLAN                 | Port ID    | Tempperatu  | ire(Degree) | Voltage( | <li>Bias Cur</li> | rent(mA)  | Transmit i | Power(dBm  | 2         |            |        |      |       |        |          |   |
| Uplink Port          | PON1       |             | N/A         | N,       | A                 | N/A       |            | N/4        |           |            |        |      |       |        |          |   |
| PON                  | PON2       |             | 44.62       | 3.2      | 8                 | 21.53     |            | 5.10       | 5         |            |        |      |       |        |          |   |
| MAC                  | PON3       | 1           | N/A         | N        | A                 | N/A       |            | N//        | ÷.        |            |        |      |       |        |          |   |
| LACP                 | PON4       |             | N/A         | N        | A                 | N/A       | 1          | N//        |           |            |        |      |       |        |          |   |
| QoS                  |            |             |             |          | 11                |           | 11.        |            | -         |            |        |      |       |        |          |   |
| ACL                  | Traffic S  | itatistics  |             |          |                   |           |            |            |           |            |        |      |       |        |          |   |
| IGMP                 |            |             |             | Ĩ.       | Rx Packets        | C.        | ľ s        | Tx Packets | r.        |            |        |      |       |        |          |   |
| RSTP                 | Port ID    | Link Status | Speed       | Packets  | Broadcast         | Multicast | Packets    | Broadcast  | Multicast | Collisions | Errors |      |       |        |          |   |
| DHCP                 | PON1       | Down        |             | 0        | 0                 | 0         | 9730       | 9730       | 0         | 0          | 0      |      |       |        |          |   |
| IP Route             | DON2       | 1in         | 1000M Full  | 28130    | 10                | 11        | 38736      | 0883       | 0         | 0          | 0      |      |       |        |          |   |
| NU Configuration     | 0012       | Dawa        | 1000M Pull  | 20139    | 19                |           | 0722       | 9003       | 0         | 0          | 0      |      |       |        |          |   |
| rofile Configuration | PONS       | Down        |             | 0        | 0                 | 0         | 9/32       | 9/32       | 0         | 0          | 0      |      |       |        |          |   |
| System Configuration | PONA       | Down        |             | 0        | 0                 | 0         | 9730       | 9730       | 0         | 0          | 0      |      |       |        |          |   |

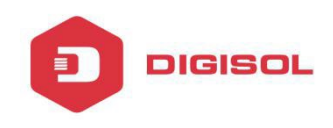

## 3.3.2 Configuration

Configure the PON ports basic service such as admin status, flow control, isolate, PVID.etc.

|                       |           |             |        |          |         |     |   |                   |     |           |                                                                                                    | Save    | 🔍 Log       | Status      | ONU List Logout |
|-----------------------|-----------|-------------|--------|----------|---------|-----|---|-------------------|-----|-----------|----------------------------------------------------------------------------------------------------|---------|-------------|-------------|-----------------|
| Maran 1               | Informati | an Configu  | ation  |          |         |     |   |                   |     |           |                                                                                                    |         |             |             |                 |
| OLT Information       | PON Co    | nfiguration |        |          |         |     |   |                   |     |           |                                                                                                    |         |             |             |                 |
| OLT Configuration     | Deet      |             | Admin  | Denn     |         |     |   | MAY               | 000 | Storm     | (0)64-10000                                                                                                    | (ODfps) | Rate(0)32-1 | 000000kbps) | MAC             |
| Uplink Port           | ID        | Description | Status | Control  | Isolate | PVI | D | RTT(2000-32000TQ) | P2P | Broadcast | Multicast                                                                                                    | Unicast | Ingress     | Egress      | Limit(0-16394)  |
| PON                   | PONI      | 1           | 7      | <b>E</b> |         | 1   | • | 14500             | E   | 512       | 0                                                                                                    | 512     | 0           | 0           | 0               |
| MAC                   | PON2      |             | 171    | 回        | 171     | 1   |   | 14500             | 100 | 512       | 0                                                                                                    | 512     | 0           | 0           | a la            |
| LACP                  | POIL      |             | 10.1   |          |         | 1.  | - | 14500             |     | 1         | , in the second second |         |             |             |                 |
| QoS                   | PON3      |             |        | 田        | ×.      | 1   | • | 14500             | E   | 512       | 0                                                                                                    | 512     | 0           | 0           | 0               |
| ACL                   | PON4      |             | 12     | 們        |         | 1   | • | 14500             | 凹   | 512       | 0                                                                                                    | 512     | 0           | 0           | 0               |
| IGMP                  | Submit    | Report      |        |          |         | -   | _ |                   |     |           |                                                                                                    |         |             |             |                 |
| RSTP                  |           |             |        |          |         |     |   |                   |     |           |                                                                                                    |         |             |             |                 |
| DHCP                  |           |             |        |          |         |     |   |                   |     |           |                                                                                                    |         |             |             |                 |
| IP Route              |           |             |        |          |         |     |   |                   |     |           |                                                                                                    |         |             |             |                 |
| ONU Configuration     |           |             |        |          |         |     |   |                   |     |           |                                                                                                    |         |             |             |                 |
| Profile Configuration |           |             |        |          |         |     |   |                   |     |           |                                                                                                    |         |             |             |                 |
| System Configuration  |           |             |        |          |         |     |   |                   |     |           |                                                                                                    |         |             |             |                 |

# 3.4 MAC

Used to display and configure the MAC address table.

#### 3.4.1 MAC Table

MAC Info is to show the learning MAC address of OLT. All the MAC addresses of all the ports with VLAN can be shown.

| and the second second |           |                   |         |               |
|-----------------------|-----------|-------------------|---------|---------------|
| Maran 1               | MAC Table | Configuration     |         |               |
| OLT Information       | MAC Add   | ress Table        |         |               |
| OLT Configuration     |           |                   |         |               |
| VLAN                  | Port ID   | ALL               | -       |               |
| Uplink Port           | VLAN ID   | MAC               | Type    | Physical Port |
| PON                   | 1         | 00:17:7C:50:0C:89 | Dynamic | GE6           |
| MAC                   | 1         | 80-14-A8-51-D2-RC | Dynamic | PON2          |
| LACP                  | -         | 00.14.80.31.02.00 | Duranic | CT4           |
| QoS                   | -         | 00:50:18:21:00:08 | Dynamic | GEO           |
| ACL                   | 1         | 00:E0:4C:0C:41:C1 | Dynamic | GE6           |
| 1GMP                  | 2         | 78:28:C8:C8:2F:4E | Dynamic | GE5           |
| RSTP                  | 1         | 38:08:40:0C:F4:17 | Dynamic | GE6           |
| DHCP                  | 2         | 80:14:A8:59:27:E5 | Static  | CPU           |
| IP Route              | 1         | 1C:56:FE:9C:F5:23 | Dynamic | GE6           |
| ONU Configuration     | Clean     | Refresh           |         |               |
| Profile Configuration |           |                   |         |               |
| System Configuration  |           |                   |         |               |

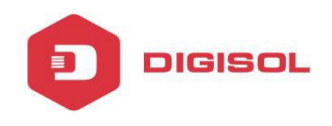

#### **3.4.2** Configuration

The MAC aging time is 300s by default. You can add a static MAC manually with VLAN and port.

|                       |                     |            |      |                                         | Save | 🔵 Log | Status | ONU List | Logout |
|-----------------------|---------------------|------------|------|-----------------------------------------|------|-------|--------|----------|--------|
| OLT Information       | MAC Table Configur  | ation      |      |                                         |      |       |        |          |        |
| OLT Configuration     | MAC Aging Configura | ition      |      |                                         |      |       |        |          |        |
| OLT Comparation       | Automated Aging     | Enable     |      |                                         |      |       |        |          |        |
| VLAN                  | Aging Time          | 300        |      | 0-1000000s)                             |      |       |        |          |        |
| Uplink Port           |                     | Submit     |      |                                         |      |       |        |          |        |
| PON                   |                     |            |      |                                         |      |       |        |          |        |
| MAC                   | Add MAC Address     |            |      |                                         |      |       |        |          |        |
| LACP                  | VI AN ID            | 1          |      |                                         |      |       |        |          |        |
| QoS                   | MAC Address         | : (10)     |      | 16 - 14 - 14 - 14 - 14 - 14 - 14 - 14 - |      |       |        |          |        |
| ACL                   | Type                | Static Dyn | amic |                                         |      |       |        |          |        |
| IGMP                  | Port ID             | GE1        | -    |                                         |      |       |        |          |        |
| RSTP                  |                     | Add Delete |      |                                         |      |       |        |          |        |
| DHCP                  |                     |            |      |                                         |      |       |        |          |        |
| IP Route              |                     |            |      |                                         |      |       |        |          |        |
| ONU Configuration     |                     |            |      |                                         |      |       |        |          |        |
| Profile Configuration |                     |            |      |                                         |      |       |        |          |        |
| System Configuration  |                     |            |      |                                         |      |       |        |          |        |

# **3.5 LACP**

Configure Link Aggregation.

## 3.5.1 Static LACP

4 groups can be created at most. Each group can add 4 ports at most. Only GE ports can be added in the channel groups.

|                       | Static LACP     |              |                      |         |       |     |      |     |
|-----------------------|-----------------|--------------|----------------------|---------|-------|-----|------|-----|
| OLT Information       | Channel G       | roup Configu | ration               |         |       |     |      |     |
| OLT Configuration     |                 |              |                      |         |       |     |      |     |
| VLAN                  | Channel G       | iroup ID     | 1                    |         | *     |     |      |     |
| Uplink Port           | Load Balar      | nce          | smac                 |         | *     |     |      |     |
| PON                   | 2 2 2 2 2 2 2 2 | 2005         | GE1 GE2              | GE3 GE4 | GES G | D U | at / | GES |
| MAC                   | Select GE       | Port         | (V) (V)              | E1 (E1) | 101   | 1   | 10   | 121 |
| LACP                  | Channel C       | roun Table   | Submit               |         |       |     |      |     |
| QoS                   | channer a       | noup rable   | -                    |         |       |     |      |     |
| ACL                   | Group ID        | Load Balance | e Ports              | Delete  |       |     |      |     |
| 1GMP                  | 1               | smac         | GE1 GE2              | i ii    |       |     |      |     |
| RSTP                  | -               |              | Personal Contraction | 1       |       |     |      |     |
| DHCP                  |                 |              |                      |         |       |     |      |     |
| JP Route              |                 |              |                      |         |       |     |      |     |
| ONU Configuration     |                 |              |                      |         |       |     |      |     |
| Profile Configuration |                 |              |                      |         |       |     |      |     |
| System Configuration  |                 |              |                      |         |       |     |      |     |

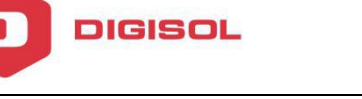

# 3.6 QoS

Configure the Quality of Service parameters.

## 3.6.1 QoS

It can support 3 modes: strict, WRR and strict-WRR.

|                       |                   |           |           |           |           |           |           |           |           | Save | 🔵 Log | Status | ONU List | Logout |
|-----------------------|-------------------|-----------|-----------|-----------|-----------|-----------|-----------|-----------|-----------|------|-------|--------|----------|--------|
| million and the       | QoS               |           |           |           |           |           |           |           |           |      |       |        |          |        |
| OLT Information       | OoS Configuration |           |           |           |           |           |           |           |           |      |       |        |          |        |
| OLT Configuration     | 10                |           |           |           |           |           |           |           |           |      |       |        |          |        |
| VLAN                  | Qo5 Mode          | WRR       |           |           |           |           |           |           |           |      |       |        |          |        |
| Uplink Part           |                   | Q0(1-127) | Q1(1-127) | Q2(1-127) | Q3(1-127) | Q4(1-127) | Q5(1-127) | Q6(1-127) | Q7(1-127) | 6    |       |        |          |        |
| PON                   | Weight            | 0         | 0         | 0         | 0         | 0         | 0         | 0         | 0         |      |       |        |          |        |
| MAC                   |                   | Submit    |           |           |           |           |           |           |           |      |       |        |          |        |
| LACP                  |                   |           |           |           |           |           |           |           |           |      |       |        |          |        |
| QoS                   |                   |           |           |           |           |           |           |           |           |      |       |        |          |        |
| ACL                   |                   |           |           |           |           |           |           |           |           |      |       |        |          |        |
| IGMP                  |                   |           |           |           |           |           |           |           |           |      |       |        |          |        |
| RSTP                  |                   |           |           |           |           |           |           |           |           |      |       |        |          |        |
| DHCP                  |                   |           |           |           |           |           |           |           |           |      |       |        |          |        |
| JP Route              |                   |           |           |           |           |           |           |           |           |      |       |        |          |        |
| ONU Configuration     |                   |           |           |           |           |           |           |           |           |      |       |        |          |        |
| Profile Configuration |                   |           |           |           |           |           |           |           |           |      |       |        |          |        |
| System Configuration  |                   |           |           |           |           |           |           |           |           |      |       |        |          |        |

## **3.7 ACL**

This part is about security of OLT. Configuring the Access List.

#### 3.7.1 IP Filter

It can filter the packets depending upon IP address.

| 1-2.25                |                                                                                                    |                |                |               |                |                         |                                                                                                    |      |               |        | <br>- Log | oracus | ONO LISC |
|-----------------------|----------------------------------------------------------------------------------------------------|----------------|----------------|---------------|----------------|-------------------------|----------------------------------------------------------------------------------------------------|------|---------------|--------|-----------|--------|----------|
| 11 marsh              | 1P Filter                                                                                                    | MAC Filter     | IP/MAC Filter  | Effect Filter |                |                         |                                                                                                    |      |               |        |           |        |          |
| OLT Information       | Access                                                                                                    | List IP Config | uration        |               |                |                         |                                                                                                    |      |               |        |           |        |          |
| OLT Configuration     |                                                                                                    |                |                |               |                |                         |                                                                                                    |      |               |        |           |        |          |
| VLAN                  | Access I                                                                                                    | ist ID         |                | (             | 1000-1999)     |                         |                                                                                                    |      |               |        |           |        |          |
| Uplink Part           | Filter Ad                                                                                                    | tion           | 🖲 Deny 💿 P     | ermit         |                |                         |                                                                                                    |      |               |        |           |        |          |
| PON                   | 🔄 5ou                                                                                                    | rce IP         |                | м             | ask            |                         |                                                                                                    |      |               |        |           |        |          |
| MAC                   | 🗐 Sou                                                                                                    | rce Port       |                | 0             | 0-65535)       |                         |                                                                                                    |      |               |        |           |        |          |
| LACP                  | Des                                                                                                    | tination IP    |                | м             | ask            |                         |                                                                                                    |      |               |        |           |        |          |
| QoS                   | 🗐 Des                                                                                                    | tination Port  |                | (             | 0-65535)       |                         |                                                                                                    |      |               |        |           |        |          |
| ACI.                  | Prot                                                                                                    | locol          | TCP            | 4             |                | (0-255)                 |                                                                                                    |      |               |        |           |        |          |
| IGMP                  | 🗇 DSC                                                                                                    | р              |                | 0             | 0-63)          |                         |                                                                                                    |      |               |        |           |        |          |
| RSTP                  |                                                                                                    |                | Add            |               |                |                         |                                                                                                    |      |               |        |           |        |          |
| DHCP                  | Access                                                                                                    | Lists Configur | ed             |               |                |                         |                                                                                                    |      |               |        |           |        |          |
| JP Route              | Lange and Lange and Lange | Constraint and | 1              |               |                | i and the second second | and the second second se | -    |               | 272700 |           |        |          |
| ONU Configuration     | List ID                                                                                                    | Source IP      | )              | Source Port   | Destination IP | Destination Port        | Protocol                                                                                                    | DSCP | Filter Action | Delete |           |        |          |
| Profile Configuration | 1000                                                                                                    | 192.168.2.10   | /255.255.255.0 |               |                |                         |                                                                                                    |      | Deny          | Î      |           |        |          |
| System Configuration  |                                                                                                    |                |                |               |                |                         |                                                                                                    |      |               |        |           |        |          |

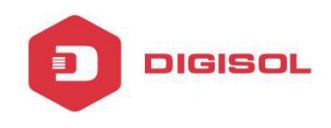

# 3.7.2 MAC Filter

It can filter the packets depending upon MAC addresses.

|                       |                      |                          |                 |         |     |               |               |        | Save | 🥥 Log | Status | ONU List | Lo |
|-----------------------|----------------------|--------------------------|-----------------|---------|-----|---------------|---------------|--------|------|-------|--------|----------|----|
| Mars and              | IP Filter MAG Filter | IP/MAC Filter E          | ffect Filter    |         |     |               |               |        |      |       |        |          |    |
| OLT Information       | Access List MAC Con  | figuration               |                 |         |     |               |               |        |      |       |        |          |    |
| OLT Configuration     | Access Else Fine con | geration                 |                 |         |     |               |               |        |      |       |        |          |    |
| VLAN                  | Access List ID       |                          | (2000-29        | 999}    |     |               |               |        |      |       |        |          |    |
| Uplink Port           | Filter Action        | 🖲 Deny 🖤 Pern            | nit             |         |     | -             |               |        |      |       |        |          |    |
| PON                   | E Source MAC         |                          | Mask            |         |     | (HH:HH:F      | H:HH:HH:HH    | )      |      |       |        |          |    |
| MAC                   | E Destination MAC    | [                        | Mask            |         |     | (HH:HH:       | CHER HER      | 0      |      |       |        |          |    |
| LACP                  | ULAN ID              | 1                        | *               |         |     |               |               |        |      |       |        |          |    |
| QoS                   | VLAN Cos             |                          | (0-7)           |         |     |               |               |        |      |       |        |          |    |
| ACL.                  | Ethemet Type         |                          | (HHHH)          |         |     |               |               |        |      |       |        |          |    |
| 1GMP                  |                      | Add                      |                 |         |     |               |               |        |      |       |        |          |    |
| RSTP                  | Access Lists Configu | red                      |                 |         |     |               |               |        |      |       |        |          |    |
| DHCP                  | List ID Course MAC   |                          | Dection MAC     |         | Cas | Ethornat Tuno | Filter Action | Delete |      |       |        |          |    |
| IP Route              | LISCID SOURCE MAC    |                          | Descriación MAC | VLAN ID | COS | Ethernet type | Fille: Action | Delete |      |       |        |          |    |
| ONU Configuration     | 2000 84:10:0d:99     | :54:dd/ff:ff:ff:ff:ff:ff |                 |         |     |               | Deny          |        |      |       |        |          |    |
| Profile Configuration |                      |                          |                 |         |     |               |               |        |      |       |        |          |    |
| System Configuration  |                      |                          |                 |         |     |               |               |        |      |       |        |          |    |

## 3.7.3 IP/MAC Filter

Create extended access list. Can filter packets based on IP, MAC, protocol, etc.

|                       |                       |               |               |                     | Save | 😑 Log | Status |  |
|-----------------------|-----------------------|---------------|---------------|---------------------|------|-------|--------|--|
| and the second        | IP Filter MAC Filter  | IP/MAC Filter | Effect Filter |                     |      |       |        |  |
| OLT Information       | Access List Configura | tion          |               |                     |      |       |        |  |
| LT Configuration      |                       |               |               |                     |      |       |        |  |
| VLAN                  | Access List ID        |               | (5000-5999)   |                     |      |       |        |  |
| Uplink Port           | Filter Action         | Deny © P      | ermit         |                     |      |       |        |  |
| PON                   | Source MAC            | -             | Mask          | (HH:HH:HH:HH:HH)    |      |       |        |  |
| MAC                   | Destination MAC       |               | Mask          | (HH:HH:HH:HH:HH:HH) |      |       |        |  |
| LACP                  | VLAN ID               | 1             | *             |                     |      |       |        |  |
| QoS                   | VLAN Cos              |               | (0-7)         |                     |      |       |        |  |
| ACL                   | 📃 Ethemet Type        |               | (НННН)        |                     |      |       |        |  |
| 1GMP                  | 🗒 Source IP           |               | Mask          |                     |      |       |        |  |
| RSTP                  | 📰 Source Port         | 2             | (0-65535)     |                     |      |       |        |  |
| DHCP                  | 🔄 Destination IP      |               | Mask          |                     |      |       |        |  |
| IP Route              | 🔲 Destination Port    |               | (0-65535)     |                     |      |       |        |  |
| ONU Configuration     | Protocol              | TCP           |               | (0-255)             |      |       |        |  |
| Profile Configuration | DSCP                  |               | (0-63)        |                     |      |       |        |  |
| System Configuration  |                       | Add           |               |                     |      |       |        |  |
|                       | Access Lists Configur | ed            |               |                     |      |       |        |  |

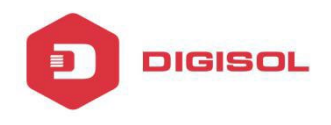

## 3.7.4 Effect Filter

Bind the access list to the ports then it can take effect. Each access list can be bound to several ports.

|                     |                                 | Save 🧕 Log | s |
|---------------------|---------------------------------|------------|---|
| T Information       | 2 Filter IP/MAC Filter          |            |   |
| Access List P       | ort Configuration               |            |   |
| VLAN Access List ID | 2000 -                          |            |   |
| Unlink Port         | GE1 GE2 GE3 GE4 GE5 GE6 GE7 GE8 |            |   |
| PON Select GE Port  | t 🛛 🗖 🗖 🗖 🗖 🗖 🗖                 |            |   |
| MAC                 | PON1 PON2 PON3 PON4             |            |   |
| LACP Select PON Po  | ort 🗇 🖾 🖾                       |            |   |
| QoS                 | Apply Access List to Port(s)    |            |   |
| Active Access       | s Lists                         |            |   |
| IGMP Access List II | D Ports                         |            |   |
| RSTP 2000           | GE1                             |            |   |
| DHCP                |                                 |            |   |
| IP Route            |                                 |            |   |
| NU Configuration    |                                 |            |   |
| ofile Configuration |                                 |            |   |
| vstem Configuration |                                 |            |   |

## **3.8 IGMP**

Configure the multicasting parameters.

#### 3.8.1 Group Member

Shows the status of active IGMP groups.

|                       |                                                                   | Save 🔷 Log Status ONU L |
|-----------------------|-------------------------------------------------------------------|-------------------------|
| Maran .               | Group Member Global Port Port User VLAN Port Mrouter Static Group |                         |
| OLT Information       | IGMP Group Member                                                 |                         |
| OLT Configuration     |                                                                   |                         |
| VLAN                  | Group-VLAN ID IP Address Port ID Type User VLAN ID                |                         |
| Uplink Port           | 2 239.0.0.2 PON1 Static 2                                         |                         |
| PON                   | Refresh                                                           |                         |
| MAC                   |                                                                   |                         |
| LACP                  |                                                                   |                         |
| QoS                   |                                                                   |                         |
| ACL                   |                                                                   |                         |
| IGMP                  |                                                                   |                         |
| RSTP                  |                                                                   |                         |
| DHCP                  |                                                                   |                         |
| IP Route              |                                                                   |                         |
| ONU Configuration     |                                                                   |                         |
| Profile Configuration |                                                                   |                         |
| System Configuration  |                                                                   |                         |

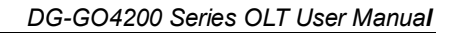

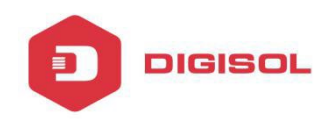

## 3.8.2 Global

Enable/Disable the IGMP snooping mode.

|                     |                            |                  |              |              | Save | O Log | Status | ONU List | Logou |
|---------------------|----------------------------|------------------|--------------|--------------|------|-------|--------|----------|-------|
| Lance V             | Group Member Global Port   | Port User VLAN   | Port Mrouter | Static Group |      |       |        |          |       |
| mation              | IGMP Configuration         |                  |              |              |      |       |        |          |       |
| onfiguration        |                            |                  |              |              |      |       |        |          |       |
| N                   | IGMP Status                | Enable           |              |              |      |       |        |          |       |
| plink Port          | Last Member Query Interval | 1                | (1-255s)     |              |      |       |        |          |       |
| ON                  | Last Member Query Count    | 2                | (1-255)      |              |      |       |        |          |       |
| AAC .               | Last Member Query Response | 1                | (1-255s)     |              |      |       |        |          |       |
| LACP                | General Query Packet       | O Disable 🔮 Enab | le (to orre  | <b>A</b> 11  |      |       |        |          |       |
| Dos                 | General Query Interval     | 125              | (10-2555     | 9            |      |       |        |          |       |
| ACL                 | Query Source IP            | 192.168.2.45     |              |              |      |       |        |          |       |
| IGMP                |                            | Subinit Aeset    |              |              |      |       |        |          |       |
| RSTP                |                            |                  |              |              |      |       |        |          |       |
| DHCP                |                            |                  |              |              |      |       |        |          |       |
| IP Route            |                            |                  |              |              |      |       |        |          |       |
| NU Configuration    |                            |                  |              |              |      |       |        |          |       |
| ofile Configuration |                            |                  |              |              |      |       |        |          |       |
| stem Configuration  |                            |                  |              |              |      |       |        |          |       |

# 3.8.3 Port

IGMP port configuration is about the max groups number, port fast leave status and filter status.

| and the second        |          |           |            |                      |              |              |  | Save | 🔵 Log | Status | ONU List | Logout |
|-----------------------|----------|-----------|------------|----------------------|--------------|--------------|--|------|-------|--------|----------|--------|
|                       | Group Me | mber (    | Johat      | Port Port User VI AN | Port Mrouter | Static Group |  |      |       |        |          |        |
| OLT Information       | ICMD D   | rt Config | wration    |                      |              | and a state  |  |      |       |        |          |        |
| OLT Configuration     | IGHP PO  | rt coning | Juración   |                      |              |              |  |      |       |        |          |        |
| VLAN                  | Port ID  | Fast Leav | ve Filter  | Group Limit(0-1024)  |              |              |  |      |       |        |          |        |
| Uplink Part           | GE1      | 121       |            | 1024                 |              |              |  |      |       |        |          |        |
| PON                   | GE2      | E         |            | 1024                 |              |              |  |      |       |        |          |        |
| MAC                   | GE3      | 問         | 曰          | 1024                 |              |              |  |      |       |        |          |        |
| LACP                  | GE4      | m         | E          | 1024                 |              |              |  |      |       |        |          |        |
| QoS                   | GES      | (FF)      | 6          | 1024                 |              |              |  |      |       |        |          |        |
| ACL                   | OLS .    |           | hal .      | 1024                 |              |              |  |      |       |        |          |        |
| IGMP                  | GE6      | Ð         | 10         | 1024                 |              |              |  |      |       |        |          |        |
| RSTP                  | GE7      |           | 日          | 1024                 |              |              |  |      |       |        |          |        |
| DHCP                  | GE8      |           | 0          | 1024                 |              |              |  |      |       |        |          |        |
| JP Route              | PONI     | E         | 曰          | 1024                 |              |              |  |      |       |        |          |        |
| ONU Configuration     | PON2     |           | 171        | 1024                 |              |              |  |      |       |        |          |        |
| Profile Configuration | PON3     | E         | E          | 1024                 |              |              |  |      |       |        |          |        |
| System Configuration  | PON4     | 11        | E          | 1024                 |              |              |  |      |       |        |          |        |
|                       | Submit   | Reset     | a state of |                      |              |              |  |      |       |        |          |        |

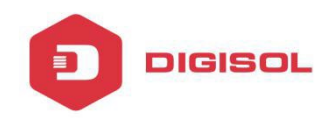

## 3.8.4 Port User VLAN

IGMP VLAN. Configure the user VLAN and group VLAN.

| a la la la            |           |              |                |                |                 |              |  |      |            |                   |                            |
|-----------------------|-----------|--------------|----------------|----------------|-----------------|--------------|--|------|------------|-------------------|----------------------------|
|                       |           |              |                |                |                 |              |  | Save | Save 🥥 Log | Save 🥥 Log Status | Save 🔵 Log Status ONU List |
| Man and               | Group Men | nber Globa   | Port           | Port User VL   | AN Port Mrouter | Static Group |  |      |            |                   |                            |
| OLT Information       | User VLA  | N Configurat | ion            |                | 11              |              |  |      |            |                   |                            |
| OLT Configuration     |           |              |                |                | -11             |              |  |      |            |                   |                            |
| VILAN                 | Port ID   |              | GE1            |                | <u>*</u>        |              |  |      |            |                   |                            |
| Uplink Port           | Group VI  |              | 1              |                | 1               |              |  |      |            |                   |                            |
| PON                   | 01000 40  | HIN 10       | Arid           |                | 1910            |              |  |      |            |                   |                            |
| MAC                   | User VLA  | N Table      | - Harrison and |                |                 |              |  |      |            |                   |                            |
| LACP                  |           |              | -              |                | 1               |              |  |      |            |                   |                            |
| QoS                   | Port ID   | User VLAN ID | Group          | /LAN ID Delete | -               |              |  |      |            |                   |                            |
| ACL                   | GE1       | 2            | 2              |                |                 |              |  |      |            |                   |                            |
| IGMP                  |           |              | 2              | 25             | 7               |              |  |      |            |                   |                            |
| RSTP                  |           |              |                |                |                 |              |  |      |            |                   |                            |
| DHCP                  |           |              |                |                |                 |              |  |      |            |                   |                            |
| IP Route              |           |              |                |                |                 |              |  |      |            |                   |                            |
| ONU Configuration     |           |              |                |                |                 |              |  |      |            |                   |                            |
| Profile Configuration |           |              |                |                |                 |              |  |      |            |                   |                            |
| System Configuration  |           |              |                |                |                 |              |  |      |            |                   |                            |

# 3.8.5 Port Mrouter

Add a port as the IGMP mrouter port.

|                 |           |               |          |                |              |              | Save | O Log | Status | ONU List | 1 |
|-----------------|-----------|---------------|----------|----------------|--------------|--------------|------|-------|--------|----------|---|
| ac.             | Group Men | nber Globa    | I Port   | Port User VLAN | Port Mrouter | Static Group |      |       |        |          |   |
| mation          | Add Multi | icast Router  |          |                |              |              |      |       |        |          |   |
| nfiguration     |           |               |          |                |              |              |      |       |        |          |   |
| 1               | Port ID   |               | GE1      |                |              |              |      |       |        |          |   |
| nk Part         | Group VL  | AN ID         | 1        |                |              |              |      |       |        |          |   |
|                 | Multicast | Router Table  | Add      |                |              |              |      |       |        |          |   |
|                 | Function  | . HOULET TUDE | 7//      |                |              |              |      |       |        |          |   |
| P               | Port ID   | Group VLAN I  | D Delete | •              |              |              |      |       |        |          |   |
|                 | GE1       | 2             |          |                |              |              |      |       |        |          |   |
|                 | 1         | 60            |          | -1.,           |              |              |      |       |        |          |   |
| p               |           |               |          |                |              |              |      |       |        |          |   |
| P)              |           |               |          |                |              |              |      |       |        |          |   |
| IP              |           |               |          |                |              |              |      |       |        |          |   |
| loute           |           |               |          |                |              |              |      |       |        |          |   |
| Configuration   |           |               |          |                |              |              |      |       |        |          |   |
| Configuration   |           |               |          |                |              |              |      |       |        |          |   |
| m Configuration |           |               |          |                |              |              |      |       |        |          |   |

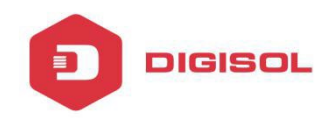

#### 3.8.6 Static Group

Add an IGMP group manually. We always choose the PON port as the group port.

|                       |          |            |           |              |               |              |  | Save | Save 🔵 Log | Save 🔵 Log Status | Save 🔵 Log Status ONU List |
|-----------------------|----------|------------|-----------|--------------|---------------|--------------|--|------|------------|-------------------|----------------------------|
|                       | Group Me | mber Glo   | bal Port  | Port User VL | N Port Mroute | Static Group |  |      |            |                   |                            |
| OLT Information       | Add Stat | tic Group  |           |              |               |              |  |      |            |                   |                            |
| OLT Configuration     |          |            | -         |              |               |              |  |      |            |                   |                            |
| VLAN                  | Port ID  |            | PON1      |              | 4             |              |  |      |            |                   |                            |
| Uplink Part           | IP Addre | 155        |           |              |               |              |  |      |            |                   |                            |
| PON                   | User VLA | AN ID      | Add       |              | 810           |              |  |      |            |                   |                            |
| MAC                   | Static G | roup Table | Coni 1    |              |               |              |  |      |            |                   |                            |
| LACP                  |          | -          |           |              |               |              |  |      |            |                   |                            |
| QoS                   | Port ID  | IP Address | User VLAN | ID Delete    |               |              |  |      |            |                   |                            |
| ACL                   | PON1     | 239.0.0.2  | 2         |              |               |              |  |      |            |                   |                            |
| IGMP                  | 1        |            |           |              |               |              |  |      |            |                   |                            |
| RSTP                  |          |            |           |              |               |              |  |      |            |                   |                            |
| DHCP                  |          |            |           |              |               |              |  |      |            |                   |                            |
| IP Route              |          |            |           |              |               |              |  |      |            |                   |                            |
| ONU Configuration     |          |            |           |              |               |              |  |      |            |                   |                            |
| Profile Configuration |          |            |           |              |               |              |  |      |            |                   |                            |
| System Configuration  |          |            |           |              |               |              |  |      |            |                   |                            |

## 3.9 RSTP

Configure the Rapid Spanning Tree.

#### 3.9.1 Information

The OLT is disabling RSTP by default. When enable the RSTP, the RSTP global information shows the details of root bridge and RSTP port status.

| 1. 1. 1. 1. 1. 1. 1. 1. 1. 1. 1. 1. 1. 1 |            |          |               |         |           |            |
|------------------------------------------|------------|----------|---------------|---------|-----------|------------|
|                                          |            |          |               |         |           |            |
| Marsan M                                 | Informatio | nti Gle  | bal Port      |         |           |            |
| OLT Information                          | RSTP In    | formatio | on            |         |           |            |
| OLT Configuration                        | -          |          |               |         |           |            |
| VLAN                                     | -          |          | Root          | B       | ridge     |            |
| Uplink Part                              | Cost       |          | 200000        |         |           |            |
| PON                                      | Port       |          | GE7           |         |           |            |
| MAC                                      | Priority   |          | 32768         | 3       | 2768      |            |
| LACP                                     | MAC Ad     | dress    | 00:03:0F:60:8 | 8F:65 8 | 0:14:A8:5 | 59:27:E5   |
| QoS                                      | Hello Tu   | ne       | 25            | 2       | s         |            |
| ACL.                                     | Max Ag     | e        | 20s           | 2       | 0s        |            |
| IGMP                                     | Forward    | d Delay  | 15s           | 1       | 5s        |            |
| RSTP                                     |            | 7/01     |               |         |           |            |
| DHCP                                     | PETD D     | et Chatu | 63            |         |           |            |
| IP Route                                 |            |          | 50            |         |           |            |
| ONU Configuration                        | Port ID    | Role     | State         | Cost    | Priority  | Point To P |
| Profile Configuration                    | GE5        | Design   | Forwarding    | 200000  | 128       | Enable     |
| System Configuration                     | GE6        | Design   | Learning      | 200000  | 128       | Enable     |
|                                          | GE7        | Root     | Forwarding    | 200000  | 128       | Enable     |
|                                          | GE8        | Alterna  | t Discarding  | 200000  | 128       | Enable     |
|                                          | Refres     | -        | -             |         | 1         |            |

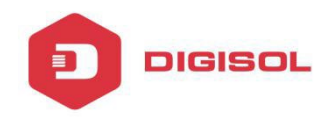

# 3.9.2 Global

Configure the bridge priority and timers.

|                   |                    |           |       |           | Save | 🔵 Log | Status | ONU List | LO |
|-------------------|--------------------|-----------|-------|-----------|------|-------|--------|----------|----|
|                   | Information Global | Port      |       |           |      |       |        |          |    |
| irmation          | RSTP Configuration |           |       |           |      |       |        |          |    |
| onfiguration      |                    |           |       |           |      |       |        |          |    |
| NN .              | RSTP Status        | Enable    |       |           |      |       |        |          |    |
| link Port         | Global Priority    | 32768     |       | (0-61440) |      |       |        |          |    |
| N                 | Hello Time         | 2         |       | (1-10s)   |      |       |        |          |    |
| AC                | Max Age            | 20        |       | (6-40s)   |      |       |        |          |    |
| ACP               | Forward Delay      | 15        | 0.000 | (4-30s)   |      |       |        |          |    |
| oS                |                    | Submic Re | set   |           |      |       |        |          |    |
| ı                 |                    |           |       |           |      |       |        |          |    |
| MP                |                    |           |       |           |      |       |        |          |    |
| STP               |                    |           |       |           |      |       |        |          |    |
| ICP               |                    |           |       |           |      |       |        |          |    |
| Route             |                    |           |       |           |      |       |        |          |    |
| Configuration     |                    |           |       |           |      |       |        |          |    |
| e Configuration   |                    |           |       |           |      |       |        |          |    |
| tem Configuration |                    |           |       |           |      |       |        |          |    |

## 3.9.3 Port

Set the RSTP port parameters.

| Market an          |           |         |                  |                    |          |                |  | Save | ۲ | Log | Status | ONU List | ſ |
|--------------------|-----------|---------|------------------|--------------------|----------|----------------|--|------|---|-----|--------|----------|---|
| nformation         | Informati | on Gl   | obal Port        |                    |          |                |  |      |   |     |        |          |   |
| Configuration      | RSIP P    | ort com | iguration        | 56                 |          |                |  |      |   |     |        |          |   |
| AN                 | Port ID   | Status  | Priority (0-255) | Cost (1-200000000) | OperEdge | Point To Point |  |      |   |     |        |          |   |
| link Part          | GE1       |         | 128              | 200000             | 2        | [V]            |  |      |   |     |        |          |   |
| DN                 | GE2       | 177     | 128              | 200000             | 121      | 121            |  |      |   |     |        |          |   |
| AC                 | 005001    |         |                  |                    | -        |                |  |      |   |     |        |          |   |
| ACP                | GE3       | M       | 128              | 200000             |          | 12             |  |      |   |     |        |          |   |
| 05                 | GE4       | V       | 128              | 200000             |          |                |  |      |   |     |        |          |   |
| a                  | GES       | 17      | 128              | 200000             |          | (2)            |  |      |   |     |        |          |   |
| SMP                | 1000      | -       |                  |                    | 1 100    |                |  |      |   |     |        |          |   |
| STP                | GE0       | 12      | 128              | 200000             | EXI:     | (Z)            |  |      |   |     |        |          |   |
| нср                | GE7       | 2       | 128              | 200000             | 12       | 12             |  |      |   |     |        |          |   |
| P Route            | GEB       | (V)     | 128              | 200000             | 17       | 17             |  |      |   |     |        |          |   |
| J Configuration    | 1         |         | 72.1             |                    | 116      |                |  |      |   |     |        |          |   |
| file Configuration | Submi     | Res     | ac               |                    |          |                |  |      |   |     |        |          |   |
| tem Configuration  |           |         |                  |                    |          |                |  |      |   |     |        |          |   |

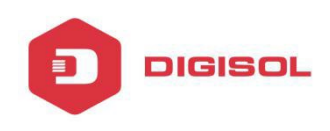

# **3.10 DHCP**

OLT supports 3 services of DHCP: DHCP server, DHCP relay, DHCP Snooping.

#### 3.10.1 DHCP Server

If the OLT enable DHCP server, the connecting devices will obtain an IP address.

#### 3.10.1.1 Lease

Shows the DHCP server lease details.

| Contraction of the    | Lease Configura | ation             |              |
|-----------------------|-----------------|-------------------|--------------|
| OLT Information       | DHCP Server Lea | ase               |              |
| OLT Configuration     |                 |                   |              |
| VLAN                  | IP Address      | MAC address       | Expires Time |
| Uplink Port           | 192.168.50.100  | 80:14:A8:56:A3:25 | 863993       |
| PON                   | 192.168.50.101  | 80:14:A8:51:D2:BC | 863993       |
| MAC                   | Refresh         |                   |              |
| LACP                  |                 |                   |              |
| QoS                   |                 |                   |              |
| ACL                   |                 |                   |              |
| IGMP                  |                 |                   |              |
| RSTP                  |                 |                   |              |
| DHCP                  |                 |                   |              |
| DHCP Server           |                 |                   |              |
| DHCP Relay            |                 |                   |              |
| DHCP Snooping         |                 |                   |              |
| JP Route              |                 |                   |              |
| ONU Configuration     |                 |                   |              |
| Profile Configuration |                 |                   |              |
| System Configuration  |                 |                   |              |

## 3.10.1.2 Configuration

Set the DHCP server details.

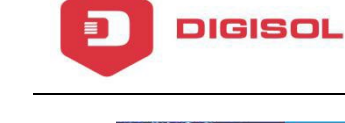

|                       |                           |                |      |             |  |  | Sav | Save | Save 🔷 Log | Save 🥥 Log Status | Save 🥥 Log Status CNU Lis |
|-----------------------|---------------------------|----------------|------|-------------|--|--|-----|------|------------|-------------------|---------------------------|
| 11 and the            | Lease Configuration       | 2              |      |             |  |  |     |      |            |                   |                           |
| OLT Information       | DHCP Server Configur      | ation          |      |             |  |  |     |      |            |                   |                           |
| OLT Configuration     | Direr Server Comigar      |                |      |             |  |  |     |      |            |                   |                           |
| VLAN                  | DHCP Server               | Enable         | *    |             |  |  |     |      |            |                   |                           |
| Uplink Port           | VLAN ID                   | 1              |      |             |  |  |     |      |            |                   |                           |
| PON                   | DHCP Server Settings      | Submit Reset   | 12 C |             |  |  |     |      |            |                   |                           |
| MAC                   | otter better betailgs     |                |      |             |  |  |     |      |            |                   |                           |
| LACP                  | Start IP Address          | 192.168.50.100 |      |             |  |  |     |      |            |                   |                           |
| QoS                   | End IP Address            | 192.168.50.254 |      |             |  |  |     |      |            |                   |                           |
| ACL                   | Subnet Mask               | 255.255.255.0  |      |             |  |  |     |      |            |                   |                           |
| IGMP                  | Gateway                   | 192,168,50.1   |      |             |  |  |     |      |            |                   |                           |
| RSTP                  | Static DNS 1              | 8.8.8.8        |      |             |  |  |     |      |            |                   |                           |
| DHCP                  | Static DNS 2              | 4.2.2.2        |      |             |  |  |     |      |            |                   |                           |
| DHCP Server           | Static DNS 3              | 0.0.0.0        |      |             |  |  |     |      |            |                   |                           |
| DHCP Relay            | WINS<br>Client Lenne Time | 0.0.0.0        |      | 50 R64000-1 |  |  |     |      |            |                   |                           |
| DHCP Snooping         | Cirent Lease Time         | Submit Recet   |      | 30-8040005) |  |  |     |      |            |                   |                           |
| IP Route              |                           | Waltine Reset  |      |             |  |  |     |      |            |                   |                           |
| ONU Configuration     |                           |                |      |             |  |  |     |      |            |                   |                           |
| Profile Configuration |                           |                |      |             |  |  |     |      |            |                   |                           |
| System Configuration  |                           |                |      |             |  |  |     |      |            |                   |                           |

#### 3.10.2 DHCP Relay

When the DHCP server and the clients are not in the same subnet, DHCP relay can help the clients get the IP address from the server.

#### 3.10.2.1 Configuration

Add the Relay Server IP address.

| Par             |                    |              |     |  | Save | 🥥 Log | Status | ONU List | 16 |
|-----------------|--------------------|--------------|-----|--|------|-------|--------|----------|----|
|                 |                    |              |     |  |      |       |        |          |    |
| nation          | Configuration      |              |     |  |      |       |        |          |    |
| nfiguration     | Add Relay Server   |              |     |  |      |       |        |          |    |
| 1               | Server IP          | 192.168.2.12 | 5   |  |      |       |        |          |    |
| nk Port         | VLAN ID            | 1            | ~ , |  |      |       |        |          |    |
| 1               | n de comentable    | Add          |     |  |      |       |        |          |    |
|                 | Kelay Server Table |              |     |  |      |       |        |          |    |
| p               | Server IP VLAN ID  | Delete       |     |  |      |       |        |          |    |
|                 |                    |              |     |  |      |       |        |          |    |
| <u>.</u>        |                    |              |     |  |      |       |        |          |    |
| IP              |                    |              |     |  |      |       |        |          |    |
| p               |                    |              |     |  |      |       |        |          |    |
| CP              |                    |              |     |  |      |       |        |          |    |
| DHCP Server     |                    |              |     |  |      |       |        |          |    |
| DHCP Relay      |                    |              |     |  |      |       |        |          |    |
| OHCP Snooping   |                    |              |     |  |      |       |        |          |    |
| loute           |                    |              |     |  |      |       |        |          |    |
| Configuration   |                    |              |     |  |      |       |        |          |    |
| Configuration   |                    |              |     |  |      |       |        |          |    |
| m Configuration |                    |              |     |  |      |       |        |          |    |

## 3.10.3 DHCP Snooping

To prevent the DHCP message attacking and protect your network and to get a useful IP address, use dhcp snooping, it can deny the DHCP offer packets.

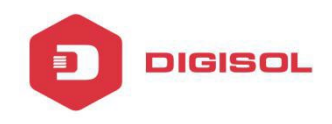

## 3.10.3.1 Bind List

It shows the DHCP snooping binding table.

|                       | Bind List Global F | ort St  | atic Bind       |         |       |         |
|-----------------------|--------------------|---------|-----------------|---------|-------|---------|
| OLI Information       | DHCP Snooping Bind | List    |                 |         |       |         |
| OLT Configuration     | -                  |         | Lagrand Borers. |         |       | -       |
| VLAN                  | MAC Address        | VLAN ID | IP Address      | Port ID | Lease | Туре    |
| Uplink Port           | 80:14:A8:49:94:59  | 1       | 192.168.2.175   | PON1    | 86165 | Dynamic |
| PON                   | 80:14:A8:56:A3:25  | 1       | 192.168.2.174   | PON2    | 86150 | Dynamic |
| MAC                   | 80:14:A8:51:D2:BC  | 1       | 192.168.2.176   | PON2    | 86201 | Dynamic |
| LACP                  | FlushAll FlushSta  | tic Flu | shDynamic Re    | fresh   |       | · .     |
| QoS                   | - N-               | - 0540  |                 | 1       |       |         |
| ACL                   |                    |         |                 |         |       |         |
| JGMP                  |                    |         |                 |         |       |         |
| RSTP                  |                    |         |                 |         |       |         |
| DHCP                  |                    |         |                 |         |       |         |
| DHCP Server           |                    |         |                 |         |       |         |
| DHCP Relay            |                    |         |                 |         |       |         |
| DHCP Snooping         |                    |         |                 |         |       |         |
| IP Route              |                    |         |                 |         |       |         |
| ONU Configuration     |                    |         |                 |         |       |         |
| Profile Configuration |                    |         |                 |         |       |         |
| System Configuration  |                    |         |                 |         |       |         |

# 3.10.3.2 Global

Enable/Disable the DHCP snooping and set the parameters for DHCP option82 if required.

|                       |                                                                                                    |                 |                       |        |  |  | Save | O LOG | Status | ONU List | Logout |
|-----------------------|----------------------------------------------------------------------------------------------------|-----------------|-----------------------|--------|--|--|------|-------|--------|----------|--------|
| Million and Million   | Bind List Global Po                                                                                                    | ort Static Bind |                       |        |  |  |      |       |        |          |        |
| OLT Information       | DHCP Snooping Confi                                                                                                    | guration        |                       |        |  |  |      |       |        |          |        |
| OLT Configuration     |                                                                                                    |                 |                       |        |  |  |      |       |        |          |        |
| VLAN                  | DHCP Snooping                                                                                                    | Enable          |                       |        |  |  |      |       |        |          |        |
| Uplink Port           |                                                                                                    | Submit Rose     | ST.                   |        |  |  |      |       |        |          |        |
| PON                   | DHCP Snooping Settin                                                                                                    | ngs             |                       |        |  |  |      |       |        |          |        |
| MAC                   | Ontine 02 Cantral                                                                                                    | 0.000           |                       |        |  |  |      |       |        |          |        |
| LACP                  | Option82 Strategy                                                                                                    | O Dron @ Keer   | nable<br>In I Replace |        |  |  |      |       |        |          |        |
| QoS                   | Overspeed Recovery                                                                                                    | O Disable 🖲 Er  | nable                 |        |  |  |      |       |        |          |        |
| ACL                   | Overspeed Recovery                                                                                                    | 30              | (3-:                  | 3600s) |  |  |      |       |        |          |        |
| IGMP                  | Binding Delete Time                                                                                                    | 300             | (1-                   | 3600=1 |  |  |      |       |        |          |        |
| RSTP                  | onionig belete nine                                                                                                    | Submit Rese     | at                    | 50003) |  |  |      |       |        |          |        |
| DHCP                  | VLAN ID List                                                                                                    |                 |                       |        |  |  |      |       |        |          |        |
| DHCP Server           | - Provention of the second second sec |                 |                       |        |  |  |      |       |        |          |        |
| DHCP Relay            | List                                                                                                    | vlan1           |                       |        |  |  |      |       |        |          |        |
| DHCP Snooping         | VLAN ID                                                                                                    | 1               | ÷                     |        |  |  |      |       |        |          |        |
| IP Route              |                                                                                                    | Add Delete      | e                     |        |  |  |      |       |        |          |        |
| ONU Configuration     |                                                                                                    |                 |                       |        |  |  |      |       |        |          |        |
| Profile Configuration |                                                                                                    |                 |                       |        |  |  |      |       |        |          |        |
| System Configuration  |                                                                                                    |                 |                       |        |  |  |      |       |        |          |        |

#### 3.10.3.3 Port

Mark the ports ad trusted and untrusted. Ports are untrust by default.

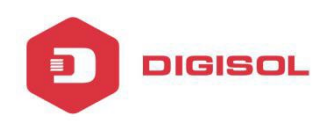

|                       |           |             |                     |                      |                    |  | Save | 🔵 LOG | Status | ONU List | Logout |
|-----------------------|-----------|-------------|---------------------|----------------------|--------------------|--|------|-------|--------|----------|--------|
| 1 Carner 1            | Bind List | Global      | Port Static Bind    |                      |                    |  |      |       |        |          |        |
| OLT Information       | DHCP S    | nooping Por | t Configuration     |                      |                    |  |      |       |        |          |        |
| OLT Configuration     |           |             |                     |                      |                    |  |      |       |        |          |        |
| VLAN                  | Port ID   | Туре        | Option82 Circuit II | D Option82 Remote ID | Limit Rate(0-4096) |  |      |       |        |          |        |
| Uplink Port           | GE1       | Untrust +   |                     |                      | 0                  |  |      |       |        |          |        |
| PON                   | GE2       | Untrust ·   |                     |                      | 0                  |  |      |       |        |          |        |
| MAC                   | GE3       | Untrust +   |                     | -                    | 0                  |  |      |       |        |          |        |
| LACP                  | GE4       | Untrust 👻   |                     |                      | 0                  |  |      |       |        |          |        |
| QoS                   | CES       | Lintruct -  |                     |                      | 0                  |  |      |       |        |          |        |
| ACL                   | GES       | ond use +   |                     |                      |                    |  |      |       |        |          |        |
| IGMP                  | GE5       | Trust •     |                     |                      | 0                  |  |      |       |        |          |        |
| RSTP                  | GE7       | Untrust +   |                     |                      | 0                  |  |      |       |        |          |        |
| DHCP                  | GE8       | Untrust 👻   |                     |                      | 0                  |  |      |       |        |          |        |
| DHCP Server           | PON1      | Untrust 🔻   |                     |                      | 0                  |  |      |       |        |          |        |
| OHCP Relay            | PON2      | Untrust 👻   |                     |                      | 0                  |  |      |       |        |          |        |
| DHCP Snooping         | PONS      | Lintruct    |                     |                      | 0                  |  |      |       |        |          |        |
| IP Route              | POND      | one dat 4   |                     |                      |                    |  |      |       |        |          |        |
| ONU Configuration     | PON4      | untrust 🔻   |                     |                      | U                  |  |      |       |        |          |        |
| Profile Configuration | Submi     | t Reset     |                     |                      |                    |  |      |       |        |          |        |
| System Configuration  |           |             |                     |                      |                    |  |      |       |        |          |        |

## 3.10.3.4 Static Bind

Add a static entry in DHCP snooping binding table.

| a million and from    |                   |                      |            |                  |      |        |          |  |
|-----------------------|-------------------|----------------------|------------|------------------|------|--------|----------|--|
| and the second        |                   |                      |            |                  | Save | Status | ONU List |  |
| Maran .               | Bind List Global  | Port Static Bind     |            |                  |      |        |          |  |
| OLT Information       | Add DHCP Snoopin  | ng Bind              |            |                  |      |        |          |  |
| OLT Configuration     |                   |                      |            |                  |      |        |          |  |
| VLAN                  | MAC Address       | 00:02:12:00:0a:      | efd (      | (нн:нн:нн:нн:нн) |      |        |          |  |
| Uplink Port           | VLAN ID           | 1                    | *          |                  |      |        |          |  |
| PON                   | IP Address        | 192,168,10,2         |            |                  |      |        |          |  |
| MAC                   | Port ID           | GEI                  |            |                  |      |        |          |  |
| LACP                  | Lease             | SDUC                 |            | 60-1000005)      |      |        |          |  |
| QoS                   | Static DHCP Shoot | ning Bind Table      |            |                  |      |        |          |  |
| ACL                   |                   |                      |            |                  |      |        |          |  |
| IGMP                  | MAC Address VLA   | IN ID IP Address Por | rt ID Leas | Delete           |      |        |          |  |
| RSTP                  |                   |                      |            |                  |      |        |          |  |
| DHCP                  |                   |                      |            |                  |      |        |          |  |
| DHCP Server           |                   |                      |            |                  |      |        |          |  |
| OHCP Relay            |                   |                      |            |                  |      |        |          |  |
| DHCP Snooping         |                   |                      |            |                  |      |        |          |  |
| IP Route              |                   |                      |            |                  |      |        |          |  |
| ONU Configuration     |                   |                      |            |                  |      |        |          |  |
| Profile Configuration |                   |                      |            |                  |      |        |          |  |
| System Configuration  |                   |                      |            |                  |      |        |          |  |

## 3.11 IP route

OLT supports L3 functions.

## 3.11.1 VLAN IP

Set the IP address to the VLAN.

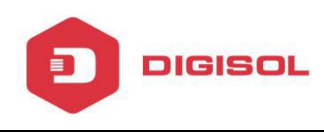

| and the first of the second |           |               |               |        |
|-----------------------------|-----------|---------------|---------------|--------|
|                             | VI AN 1P  | ARP Proxy     | Static Route  |        |
| OLT Information             | VI AN TO  | Continuation  | State Notice  |        |
| OLT Configuration           | VLAN IP   | Configuration |               |        |
| VLAN                        | VLAN ID   |               | 1             | ٠      |
| Uplink Port                 | IP Addres | s             | 192.168.50.1  |        |
| PON                         | Subnet M  | lask          | 255.255.255.0 |        |
| MAC                         | VI AN TR  | Table         | Submit Rese   |        |
| LACP                        | VDUI IF   | Table         |               |        |
| QoS                         | VLAN ID   | IP Address    | Subnet Mask   | Delete |
| ACL                         | 1         | 192.168.50.1  | 255.255.255.0 | İ      |
| IGMP                        | 2         | 192,168,0,11  | 255,255,255,0 | T      |
| RSTP                        |           |               |               |        |
| DHCP                        |           |               |               |        |
| DHCP Server                 |           |               |               |        |
| DHCP Relay                  |           |               |               |        |
| DHCP Snooping               |           |               |               |        |
| IP Route                    |           |               |               |        |
| ONU Configuration           |           |               |               |        |
| Profile Configuration       |           |               |               |        |
| System Configuration        |           |               |               |        |

#### 3.11.2 ARP Proxy

As OLT supports L3 Function, it can help the different subnet ARP access. First set the IP address to the particular VLAN

| Maria             |                   |                    | Save | 🔵 Log | Status | ONU List | 1 |
|-------------------|-------------------|--------------------|------|-------|--------|----------|---|
| A a c             | VLAN IP ARP Proxy | Static Route       |      |       |        |          |   |
| nformation        | ARP Proxy Configu | ration             |      |       |        |          |   |
| Configuration     |                   |                    |      |       |        |          |   |
| AN                | VLAN ID           | 1 *                |      |       |        |          |   |
| olink Part        | ARP Proxy         | T Disable P Enable |      |       |        |          |   |
| DN                | ARP Proxy Table   | Subme              |      |       |        |          |   |
| AC                | His Treat Table   |                    |      |       |        |          |   |
| \CP               | VLAN ID ARP Prox  | y Status           |      |       |        |          |   |
| oS                | 1 enable          |                    |      |       |        |          |   |
| a                 | 2 disable         |                    |      |       |        |          |   |
| MP                | 1                 |                    |      |       |        |          |   |
| STP               |                   |                    |      |       |        |          |   |
| нср               |                   |                    |      |       |        |          |   |
| DHCP Server       |                   |                    |      |       |        |          |   |
| DHCP Relay        |                   |                    |      |       |        |          |   |
| DHCP Snooping     |                   |                    |      |       |        |          |   |
| Route             |                   |                    |      |       |        |          |   |
| Configuration     |                   |                    |      |       |        |          |   |
| le Configuration  |                   |                    |      |       |        |          |   |
| tem Configuration |                   |                    |      |       |        |          |   |

#### 3.11.3 Static Route

Enter the static route.

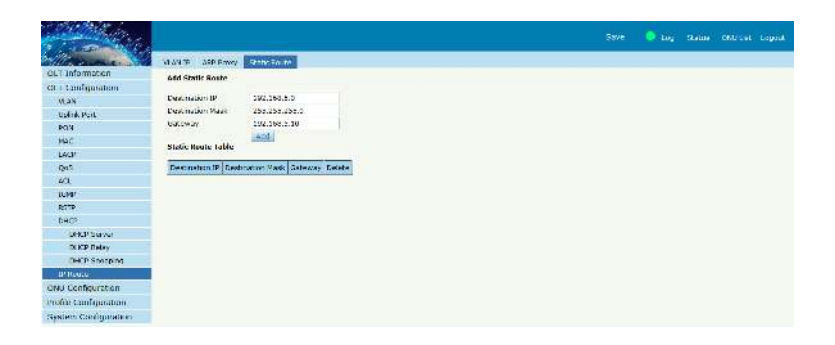

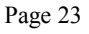

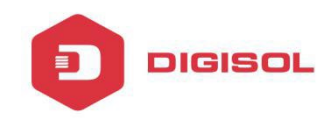

# **Chapter 4 ONU Configuration**

This section allows you to configure and manage the ONU from OLT.

#### 4.1 ONU List

Provides ONU details.

#### 4.1.1 ONU List

Provides authentication information of ONU, and the ONU can also be configured and manage from here. Click on config to configure the ONU. Reset or Deregister ONU.

|                       |          |         |                   |             |        |                    |           |          |           |          | Save        | 🔵 Log           | Status | ONU List | Logout |
|-----------------------|----------|---------|-------------------|-------------|--------|--------------------|-----------|----------|-----------|----------|-------------|-----------------|--------|----------|--------|
| Mana and              | ONU List | ONU S   | itatus            |             |        |                    |           |          |           |          |             |                 |        |          |        |
| OLT Information       | ONU Aut  | hentica | tion Information  |             |        |                    |           |          |           |          |             |                 |        |          |        |
| OLT Configuration     |          |         |                   |             |        |                    |           |          |           |          |             |                 |        |          |        |
| ONU Configuration     | Port ID  | 1       | PON2              |             | 2010   | anna anna          | 2         |          |           |          |             |                 |        |          |        |
| ONU List              | ONU TYPE | e .     | Authentication    | → Deregiste | IT All | Reset All UnAuth A | 4         |          |           |          |             |                 |        |          |        |
| Authentication        | ONU ID   | Status  | MAC Address       | Description | RIT    | Туре               | Auth Flag | Exchange | Auth Mode | Loid/pwd | Action      |                 |        | 11       |        |
| Upgrade               | 1        | Online  | 80:14:A8:51:D2:C8 | N/A         | 53     | 4GE+2POTS+4WIFI    | Auth      | Idle     | None      | N/A      | Config Prot | file Deregister | Reset  | Unauth   |        |
| Profile Configuration | 2        | Offline | 80:14:A8:56:A3:20 | N/A         | 0      | N/A                | Unauth    | Idle     | None      | N/A      | Profile Una | uth             |        |          |        |
| System Configuration  | Refresh  |         |                   |             | -      | 1                  |           |          |           |          |             |                 |        |          |        |

#### 4.1.2 ONU Status

Provides status information of ONU such as last register time and alive time.

|                       |                   |          |                   |                     |                      |                        |            | Save | 🔵 Log | Status | ONU List | Logout |
|-----------------------|-------------------|----------|-------------------|---------------------|----------------------|------------------------|------------|------|-------|--------|----------|--------|
| Marsan 1              | ONU List          | ONU 5    | tatus             |                     |                      |                        |            |      |       |        |          |        |
| OLT Information       | ONU Sta           | tus Info | rmation           |                     |                      |                        |            |      |       |        |          |        |
| OLT Configuration     | 129/025           |          |                   |                     |                      |                        |            |      |       |        |          |        |
| ONU Configuration     | Port ID           | 1        | PON2              |                     |                      |                        |            |      |       |        |          |        |
| ONU List              | ONU ID            | Status   | MAC Address       | Last Register Time  | Last Deregister Time | Last Deregister Reason | Alive Time |      |       |        |          |        |
| Authentication        | 1                 | Online   | 80:14:A8:51:D2:C8 | 2001/10/31 05:20:59 | N/A                  | N/A                    | 0 01:31:35 |      |       |        |          |        |
| Upgrade               | 2                 | Offline  | 80:14:A8:56:A3:20 | N/A                 | N/A                  | N/A                    | 0 00:00:00 |      |       |        |          |        |
| Profile Configuration | Refresh           |          |                   | 1.222               |                      | Letter.                |            |      |       |        |          |        |
| System Configuration  | Proceeding of the | 11.1     |                   |                     |                      |                        |            |      |       |        |          |        |

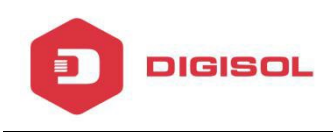

#### 4.2 Authentication

Configure the authentication parameters for ONU.

#### 4.2.1 Authentication mode

Set the authentication mode for ONU. There are 4 modes of ONU authentication. Disable/MAC/LOID/Hybrid.

| Information           | Authenticatio | on Mode MAC I | List LOI |
|-----------------------|---------------|---------------|----------|
| LT Configuration      | UNU Audie     | nucation      |          |
| NU Configuration      | Port ID       | Authenticatio | in Mode  |
| ONU List              | PON1          | Disable       | -        |
| Authentication        | PON2          | MAC           |          |
| Upgrade               | PON3          | LOID          |          |
| Profile Configuration | PON4          | Hybrid        | *        |
| ystem Configuration   | submit        |               | N.VI     |

## 4.2.2 MAC List

When the ONU authentication mode is MAC mode, only the white list ONU can register. The black MAC list ONU cannot register whatever the mode.

|                       |                     |                    |                  |     |  | Save | 🌖 Log | Status | ONU List | Logout |
|-----------------------|---------------------|--------------------|------------------|-----|--|------|-------|--------|----------|--------|
| - Casaro 1            | Authentication Mode | MAC List LOID List |                  |     |  |      |       |        |          |        |
| OLT Information       | ONU MAC Authenti    | cation             |                  |     |  |      |       |        |          |        |
| OLT Configuration     |                     |                    |                  |     |  |      |       |        |          |        |
| ONU Configuration     | Port ID             | PON1               |                  |     |  |      |       |        |          |        |
| ONU List              | MAC Type            | White              | -                |     |  |      |       |        |          |        |
| Authentication        |                     |                    |                  |     |  |      |       |        |          |        |
| Upgrade               | Add MAC             |                    |                  |     |  |      |       |        |          |        |
| Profile Configuration | MAC Address         | 00:10:21:ed:34:fe  | (HH:HH:HH:HH:HH: | HH) |  |      |       |        |          |        |
| System Configuration  |                     | Add                |                  |     |  |      |       |        |          |        |
|                       | White MAC Authent   | tication Table     |                  |     |  |      |       |        |          |        |
|                       | Index M4            | AC                 | Delete           |     |  |      |       |        |          |        |
|                       | Clear               |                    |                  |     |  |      |       |        |          |        |

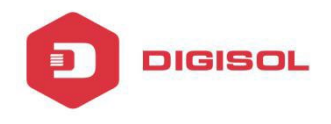

## 4.2.3 LOID List

When the authentication mode is Loid, only the Loid list ONU can register. Every ONU must have a unique LOID.

|                       |                     |             |           |        |  |  | Save | Status |  |
|-----------------------|---------------------|-------------|-----------|--------|--|--|------|--------|--|
| 1 march               | Authentication Mode | MAC List    | LOID List |        |  |  |      |        |  |
| OLT Information       | ONULOID             |             |           |        |  |  |      |        |  |
| OLT Configuration     |                     |             |           |        |  |  |      |        |  |
| ONU Configuration     | Port ID             | PON1        | ÷         |        |  |  |      |        |  |
| ONU List              |                     |             |           |        |  |  |      |        |  |
| Authentication        | Add LOID            | EDON 1 21   | ME.       |        |  |  |      |        |  |
| Upgrade               | 2010                | CPON12.     |           |        |  |  |      |        |  |
| Profile Configuration | Password            | 123450/     | 69        |        |  |  |      |        |  |
| System Configuration  |                     | Add         |           |        |  |  |      |        |  |
|                       | ONU LOID Authenti   | cation Tabl | e         |        |  |  |      |        |  |
|                       | Index LO            | ID          | Password  | Delete |  |  |      |        |  |
|                       | Clear               |             |           |        |  |  |      |        |  |

# 4.3 Upgrade

Upgrade the ONU from OLT.

## 4.3.1 Upgrade Status

Shows the ONU upgrade status.

|                       | Save 🔍 Log Status ONUList Logout               |
|-----------------------|------------------------------------------------|
| Marrie C              | Upgrade Status Manual Upgrade Auto Upgrade     |
| OLT Information       | ONU Upgrade Status                             |
| OLT Configuration     |                                                |
| ONU Configuration     | PONID ONU D Upgrade Mode Status Status Process |
| ONU List              | Refresh                                        |
| Authentication        |                                                |
| Upgrade               |                                                |
| Profile Configuration |                                                |
| System Configuration  |                                                |

# 4.3.2 Manual Upgrade

Upgrade the ONU from OLT. Enter the ONU ID of the ONU and click on submit and then browse the appropriate file and click on upgrade.

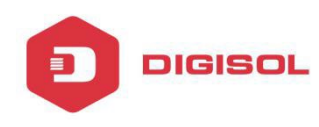

|                       |                                                           |                 |              |                                       |  | Save | 🔵 Log | Status | ONUList | Logout |
|-----------------------|-----------------------------------------------------------|-----------------|--------------|---------------------------------------|--|------|-------|--------|---------|--------|
| Maran 1               | Upgrade Status                                            | anual Upgrade 🚺 | Auto Upgrade |                                       |  |      |       |        |         |        |
| OLT Information       | Select ONU Upgrad                                         | e               |              |                                       |  |      |       |        |         |        |
| OLT Configuration     |                                                           |                 |              |                                       |  |      |       |        |         |        |
| ONU Configuration     | Port ID                                                   | PON1            | •            |                                       |  |      |       |        |         |        |
| ONU List              | Select ONU                                                |                 |              | · · · · · · · · · · · · · · · · · · · |  |      |       |        |         |        |
| Authentication        |                                                           |                 |              |                                       |  |      |       |        |         |        |
| Upgrade               | ONU Upgrade Infor                                         | mation          | sero         |                                       |  |      |       |        |         |        |
| Profile Configuration |                                                           |                 |              |                                       |  |      |       |        |         |        |
| System Configuration  | Port ID Selett ONU                                        | ) Delete        |              |                                       |  |      |       |        |         |        |
|                       | PON2 2-2                                                  | Ū.              |              |                                       |  |      |       |        |         |        |
|                       | ONU Firmware Upg<br>Select File: <u>Browse</u><br>Upgrade | wade            | I.           |                                       |  |      |       |        |         |        |

# 4.3.3 Auto Upgrade

For auto upgrade enter the vendor ID and model no. and then upgrade the ONU.

|                       |                                              |             |                     |              |             |     | Save | 🔶 Log | Status | ONU List | Logout |
|-----------------------|----------------------------------------------|-------------|---------------------|--------------|-------------|-----|------|-------|--------|----------|--------|
| Mara and              | Upgrade Status Manu                          | ial Upgrade | Auto Upgrade        |              |             |     |      |       |        |          |        |
| OLT Information       | Add ONU Auto Upgrad                          | e           |                     |              |             |     |      |       |        |          |        |
| OLT Configuration     |                                              | 12 1        | 125                 |              |             |     |      |       |        |          |        |
| ONU Configuration     | Force Mode                                   | Disable     | C Enable            |              |             |     |      |       |        |          |        |
| ONU List              | Vendor IU                                    |             |                     |              |             |     |      |       |        |          |        |
| Authentication        | Software Version                             | -           |                     |              |             |     |      |       |        |          |        |
| Upgrade               | Select File                                  | Browse      | No file selected.   |              |             |     |      |       |        |          |        |
| Profile Configuration |                                              | Uporade     | Reset               |              |             |     |      |       |        |          |        |
| System Configuration  |                                              |             |                     |              |             |     |      |       |        |          |        |
|                       | ONU Auto Upgrade In<br>Force State Verdor ID | Model ID    | Software Version Ir | mage Name IP | Address Del | ete |      |       |        |          |        |

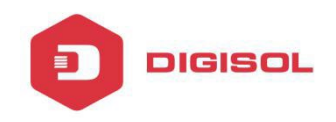

# **Chapter 5 Profile Configuration**

This chapter is about the ONU profile configuration. It is made for batch management ONU by OLT.

## 5.1 DBA Profile

Dynamic Bandwidth Algorithm. The default system will have an id 0 DBA template, this template parameters cannot be modified. All ONU will be bound the template. When the user bind by hands, the new template will take effect.

#### 5.1.1 Add/Commit

Create profile ID for DBA.

|                       |                |           |                  |           |               |   |  | Save | 🔍 Log | Status | GNU List | Logout |
|-----------------------|----------------|-----------|------------------|-----------|---------------|---|--|------|-------|--------|----------|--------|
| 10 march              | Add/Commit     | andwidth  |                  |           |               |   |  |      |       |        |          |        |
| OLT Information       | Create DBA Pr  | ofile     |                  |           |               |   |  |      |       |        |          |        |
| OLT Configuration     |                |           |                  |           |               |   |  |      |       |        |          |        |
| ONU Configuration     | Profile ID     |           |                  | (1-32767  | 3             |   |  |      |       |        |          |        |
| Profile Configuration |                | Add       |                  |           |               |   |  |      |       |        |          |        |
| DBA Profile           | DBA Profile In | formation |                  |           |               |   |  |      |       |        |          |        |
| Service Profile       | Develop 10     |           |                  | ( Databas | [ manual and  |   |  |      |       |        |          |        |
| VoIP Profile          | Prome ID       | Treat     |                  | Delete    | Comme         |   |  |      |       |        |          |        |
| Alarm Profile         | Description    | Test      |                  | Submit    |               |   |  |      |       |        |          |        |
| Bind Profile          | Key            |           | Value            |           |               |   |  |      |       |        |          |        |
| System Configuration  | Upstream       |           | FIR: 1000 CIR: 1 | 500 PIR : | 2000 WEIGHT : | 1 |  |      |       |        |          |        |

## 5.1.2 Bandwidth

Set the bandwidth parameters in upstream and downstream direction.

| A State State Day     |                           |        |                   |             |                                         | Save | Status | ONU List | Logout |
|-----------------------|---------------------------|--------|-------------------|-------------|-----------------------------------------|------|--------|----------|--------|
| Marsan Car            | Add/Commit Bandwidth      |        |                   |             |                                         |      |        |          |        |
| OLT Information       | DBA Profile Bandwidth     |        |                   |             |                                         |      |        |          |        |
| OLT Configuration     | - 10.0                    |        |                   |             |                                         |      |        |          |        |
| ONU Configuration     | Profile ID 1              | •      |                   |             |                                         |      |        |          |        |
| Profile Configuration | Туре                      | Active |                   | Configurate | on content                              |      |        |          |        |
| DBA Profile           |                           |        | Un abus and ETD   | 1000        | (0.050000000000000000000000000000000000 |      |        |          |        |
| Service Profile       |                           |        | Upstream Fik      | 1000        | (0-950000kbps)                          |      |        |          |        |
| VoIP Profile          | Upstream Configuration    | 12     | Unstream DIP      | 2000        | (512-100000kbps)                        |      |        |          |        |
| Alarm Profile         |                           |        | Unstream Weight   | 1           | (1-20)                                  |      |        |          |        |
| Bind Profile          |                           |        |                   | -           | (                                       |      |        |          |        |
| System Configuration  | Downstream Confiduration  |        | Downstream PIR    | 0           | (0-1000000Kbps)                         |      |        |          |        |
|                       | bonnibe can connigeración | -      | Downstream Weight | 0           | (1-16)                                  |      |        |          |        |

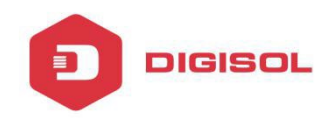

#### **5.2 Service Profile**

Create a server profile, it can be shown in the table when user select the profile ID. The server profile configuration contain ONU PON configuration, port configuration, multicast configuration...

|                       |                                         |             |        |      |         |          |         |     |      |             | Save | 🔵 Log | Status | ONU List | Logout |
|-----------------------|-----------------------------------------|-------------|--------|------|---------|----------|---------|-----|------|-------------|------|-------|--------|----------|--------|
| Man and A             | Add/Commit LA                           | N Count     | Global | Port | VLAN    | QoS      | IGMP    | WAN | WIFI | DHCP Server |      |       |        |          |        |
| OLT Information       | Create Service F                        | Profile     |        |      |         |          |         |     |      |             |      |       |        |          |        |
| OLT Configuration     |                                         |             |        |      |         |          |         |     |      |             |      |       |        |          |        |
| ONU Configuration     | Profile ID                              | 1           |        |      | (1-3276 | 7)       |         |     |      |             |      |       |        |          |        |
| Profile Configuration |                                         | Add         |        |      |         |          |         |     |      |             |      |       |        |          |        |
| DBA Profile           | Service Profile I                       | Information |        |      |         |          |         |     |      |             |      |       |        |          |        |
| Service Profile       | 100000000000000000000000000000000000000 |             |        |      |         |          |         |     |      |             |      |       |        |          |        |
| VoIP Profile          | Profile ID                              | 32769       |        | •    |         |          |         |     |      |             |      |       |        |          |        |
| Alarm Profile         | 1                                       | 1100        |        |      |         |          |         |     |      |             | <br> |       |        |          |        |
| Bind Profile          | Кеу                                     | Value       |        |      |         |          |         |     |      |             |      |       |        |          |        |
| Sustan Configuration  | Ports Count                             | 1           |        |      |         |          |         |     |      |             | <br> |       |        |          |        |
| System Configuration  | <b>Global Paramete</b>                  | er 🛛        |        |      |         |          |         |     |      |             |      | 3     |        |          |        |
|                       | Port All                                |             |        |      |         |          |         |     |      |             |      |       |        |          |        |
|                       | Porti                                   | VLAN        |        |      | VLAN m  | ode: tra | inspare | nt  |      |             |      |       |        |          |        |

#### **5.3 VOIP Profile**

As the above, create a profile first, and it will be shown in the table when user select the profile ID. The VOIP profile configuration contain ONU VOIP and SIP configuration.

|                       |              |             |          |         |             |  | Save | ● Log | Status | ONU List | Logout |
|-----------------------|--------------|-------------|----------|---------|-------------|--|------|-------|--------|----------|--------|
|                       | Add/Commit   | POTS Count  | VoIP SIP | H.248   | POTS        |  |      |       |        |          |        |
| OLT Information       | Create VoIP  | Profile     |          |         |             |  |      |       |        |          |        |
| OLT Configuration     |              |             |          |         |             |  |      |       |        |          |        |
| ONU Configuration     | Profile ID   |             |          | (1-3276 | 7)          |  |      |       |        |          |        |
| Profile Configuration |              | ADD         |          |         |             |  |      |       |        |          |        |
| DBA Profile           | VoIP Profile | Information |          |         |             |  |      |       |        |          |        |
| Service Profile       | Destile 1D   |             |          | Delet   | Constant of |  |      |       |        |          |        |
| VotP Profile          | Prome to     |             |          | • Deleu | C. DIANUME  |  |      |       |        |          |        |
| Alarm Profile         | Key          | Value       |          |         |             |  |      |       |        |          |        |
| Bind Profile          |              |             |          |         |             |  |      |       |        |          |        |
| System Configuration  |              |             |          |         |             |  |      |       |        |          |        |

#### **5.4 Alarm Profile**

As the above, create a profile first, and it will be shown in the table when user select the profile ID. The alarm profile contains ONU global threshold alarm, PON alarm, port alarm, pots alarm.

|                       | Add/Commit ONU P       | ON Port POTS                     | Save | ● Log | Status | ONU List | Logout |
|-----------------------|------------------------|----------------------------------|------|-------|--------|----------|--------|
| OLT Information       | Create Alarm Profile   |                                  |      |       |        |          |        |
| OLT Configuration     |                        |                                  |      |       |        |          |        |
| ONU Configuration     | Profile ID             | (1-32767)                        |      |       |        |          |        |
| Profile Configuration | Ad                     | 1                                |      |       |        |          |        |
| DBA Profile           | Alarm Profile Informat | ion                              |      |       |        |          |        |
| Service Profile       | Profile ID 377         | 71 -                             |      |       |        |          |        |
| VoIP Profile          | Frome 15 527           | -                                |      |       |        |          |        |
| Alarm Profile         | Key                    | Value                            |      |       |        |          |        |
| Bind Profile          | ONU Alarm              |                                  |      |       |        |          |        |
| System Configuration  | PON Alarm              |                                  |      |       |        |          |        |
|                       | Port Alarm             | Port1:Port Loopback State:enable |      |       |        |          |        |
|                       | POTS Alarm             |                                  |      |       |        |          |        |

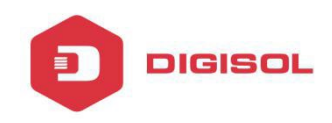

#### 5.5 Bind Profile

The DBA profile, server profile, VoIP profile, alarm profile can be bound to the ONU.

#### 5.5.1 Information

Gives the details of binded profile.

|                       |                |                   |         |     |         |         |       |                 |                 | Save | 🔵 Log | Status | ONU List | Logou |
|-----------------------|----------------|-------------------|---------|-----|---------|---------|-------|-----------------|-----------------|------|-------|--------|----------|-------|
| Mary and the          | Informatio     | Configuration     |         |     |         |         |       |                 |                 |      |       |        |          |       |
| OLT Information       | Bind Prot      | file Information  |         |     |         |         |       |                 |                 |      |       |        |          |       |
| OLT Configuration     |                |                   |         |     |         |         |       |                 |                 |      |       |        |          |       |
| ONU Configuration     | Port ID        | PON1              |         |     |         |         |       |                 |                 |      |       |        |          |       |
| Profile Configuration |                |                   |         |     |         | Profile | 1D    |                 |                 |      |       |        |          |       |
| DBA Profile           | ONU ID         | MAC Address       | Type    | DBA | Service | VolP    | Alarm | Default Service | Bind            |      |       |        |          |       |
| Service Profile       | 1              | 80:14:48:49:94:58 | N/A     | 0   | 0       | 0       | o     | 0x0             | Config          |      |       |        |          |       |
| VoIP Profile          | Refresh        |                   | 1.00000 | 23  | 1.73    | 1.5     | 15    | 1 2 1 2         | A CONTRACTOR OF |      |       |        |          |       |
| Alarm Profile         | all sector and |                   |         |     |         |         |       |                 |                 |      |       |        |          |       |
| Bind Profile          |                |                   |         |     |         |         |       |                 |                 |      |       |        |          |       |
| System Configuration  |                |                   |         |     |         |         |       |                 |                 |      |       |        |          |       |

# 5.5.2 Configuration

Bind the profile to the required ONU.

|                       |            |                   |                 |     |         |      | Sa    | ve | 🔵 Log | Status | ONU List | Logout |
|-----------------------|------------|-------------------|-----------------|-----|---------|------|-------|----|-------|--------|----------|--------|
| Allen and I           | Informatio | n Configuration   |                 |     |         |      |       |    |       |        |          |        |
| OLT Information       | Bind Pro   | file Information  |                 |     |         |      |       |    |       |        |          |        |
| OLT Configuration     |            |                   |                 |     |         |      |       |    |       |        |          |        |
| ONU Configuration     | Port ID    | PON2              | ( <b>*</b> )    |     |         |      |       |    |       |        |          |        |
| Profile Configuration |            |                   |                 |     | Profile | ID   |       |    |       |        |          |        |
| DBA Profile           | ONU ID     | MAC Address       | Туре            | DBA | Service | VoIP | Alarm | -  |       |        |          |        |
| Service Profile       | 1          | 80-14-48-51-02-08 | 4GE+2DOTS+4WIEI |     |         | -    | 32773 |    |       |        |          |        |
| VoIP Profile          | 3          | 00114/40101102100 | 100120013111111 |     |         |      | 32773 |    |       |        |          |        |
| Alarm Profile         | 2          | 80:14:48:56:43:20 | N/A             | •   |         | •    |       | •  |       |        |          |        |
| Bind Profile          | Submit     | Reset             |                 |     |         |      |       |    |       |        |          |        |
| System Configuration  |            |                   |                 |     |         |      |       |    |       |        |          |        |

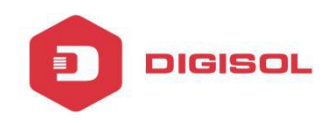

# **Chapter 6 System Configuration**

This chapter is about the global management of OLT.

## 6.1 System Log

Show the alarm configuration list.

#### 6.1.1 System Log

Shows the system logs generated.

|                       |                                                                                                    | Save    | 🔵 Log Status | ONU List Logout |
|-----------------------|----------------------------------------------------------------------------------------------------|---------|--------------|-----------------|
| Marra and             | System Log Alarm Threshold Alarm Syslog Server                                                                                                    |         |              |                 |
| OLT Information       | Alarm Log Table                                                                                                    |         |              | *               |
| OLT Configuration     |                                                                                                    |         |              |                 |
| ONU Configuration     | Select Counts 200                                                                                                    |         |              |                 |
| Profile Configuration | Alarm Type ALL  Violation Alarm Type ALL  Violation Alarm Type ALL  Violation Alarm Type ALL  Violation Alarm Type Alarm Alarm Alarm Type Alarm Alarm Type Alarm Alarm Type Alarm Alarm Type Alarm Alarm Type Alarm Alarm Type Alarm Alarm Type Alarm Alarm Type Alarm Alarm Type Alarm Alarm Type Alarm Alarm Type Alarm Alarm Type Alarm Type Alarm Alarm Type Alarm Type Alarm Alarm Type Alarm Type Alar | Refresh |              |                 |
| System Configuration  | No. Time Level Message                                                                                                    |         |              |                 |
| System Log            | 1 2001/10/31 05:36:29 warping OLT Port Lindown Linlick-nort 0/7 Lin                                                                                                    |         |              |                 |
| Device Management     |                                                                                                    |         |              |                 |
| User Management       | 2 2001/10/31 03:36:25 Warning OLT Port Opdown Oplink-port 0/2 Down                                                                                                    |         |              |                 |
| SNMP                  | 3 2001/10/31 05:35:54 warning OLT Port Updown Uplink-port 0/7 Up                                                                                                    |         |              |                 |
| AUX IP                | 4 2001/10/31 05:35:48 warning OLT Port Updown Uplink-port 0/7 Down                                                                                                    |         |              |                 |
| System Time           | 5 2001/10/31 05:33:28 warning OLT Port Updown Uplink-port 0/7 Up                                                                                                    |         |              |                 |
| FAN                   | 6 2001/10/31 05:33:23 warning OLT Port Updown Uplink-port 0/6 Down                                                                                                    |         |              |                 |
| Mirror                | 7 2001/10/31 05:30:18 warning System Config Save save config by command                                                                                                    |         |              |                 |
|                       | 8 2001/10/31 05:21:16 major ONU Finish PON 0/2 ONU 1 80:14:A8:51:D2:C8.                                                                                                    |         |              |                 |
|                       | 9 2001/10/31 05:21:02 major ONU AUTH Success PON 0/2 ONU 1 80:14:A8:51:D2:C8.                                                                                                    |         |              |                 |

#### 6.1.2 Alarm

It contains all the alarms of OLT. User can choose the different alarms to "Print", "Record", "Trap" and "Remote".

|                        |                      |             |          |              | 1      |                      |       |        |          | Save   | O Log | Status | ONU List | Logout |
|------------------------|----------------------|-------------|----------|--------------|--------|----------------------|-------|--------|----------|--------|-------|--------|----------|--------|
| OLT Information        | System Log Alarm Th  | reshold Ala | rm Syslo | g Server     |        |                      |       |        |          |        |       |        |          |        |
| OLT Configuration      | Alarm Configuration  |             |          |              |        |                      |       |        |          |        |       |        |          |        |
| ONU Configuration      | Туре                 | Print       | Record   | Trap         | Remote | Туре                 | Print | Record | Trap     | Remote |       |        |          |        |
| Profile Configuration  | FAN                  |             |          | Ð            | 四      | Download File Failed | Ø     | V      | 1        | V      |       |        |          |        |
| Custom Configuration   | Upload File Failed   | <b>X</b>    | N.       |              | 2      | Upgrade File Failed  | 121   |        |          | V      |       |        |          |        |
| System configuration   | Port Updown          | 1           | V        | V            | V      | Port Loopback        | V     | V      | V        | V      |       |        |          |        |
| System Log             | PON Deregister       |             | N.       | 2            | 2      | PON Register Failed  | (V)   |        | <b>V</b> | 12     |       |        |          |        |
| Device Management      | PON Disable          | 1           | V        | 1            | V      | PON Txpower High     | Z     |        |          | W      |       |        |          |        |
| Oser Management        | PON Txpower Low      | [V]         | V        | 121          | 1      | PON Txbias High      | 121   | 101    | 21 /     | V      |       |        |          |        |
| ALM ID                 | PON Txbias Low       |             | V        | 1            | V      | PON Vcc High         |       | V      | 2        | V      |       |        |          |        |
| AUX IP<br>Svistem Time | PON Vcc Low          | 2           | 191      | [ <b>7</b> ] | 2      | PON Temp High        | 17    | 111    | 2        | V      |       |        |          |        |
| FAN                    | PON Temp Low         | 1           |          | 1            | V      | PON Los              | 7     | V      |          | V      |       |        |          |        |
| Mirror                 | ONU Deregister       | 197)        | W.       | 171          | V      | ONU Link Lost        | 12    | N)     | 2        | N.     |       |        |          |        |
| No. Contraction        | ONU Illegal Register | Ø           | V        |              | 1      | ONU Auth Failed      |       | V      |          | V      |       |        |          |        |

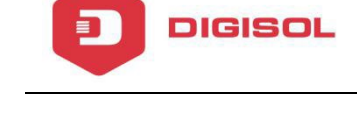

# 6.1.3 Threshold Alarm

Configure the temperature threshold, cup-usage threshold and memory- usage threshold.

| Sys                                                                             | stem Log Alarm                                                                                                    | Ihreshol            | d Alarm 9                                                           | Syslog Ser | rver                                                                |                  |             |        |
|---------------------------------------------------------------------------------|----------------------------------------------------------------------------------------------------|---------------------|---------------------------------------------------------------------|------------|---------------------------------------------------------------------|------------------|-------------|--------|
| OLT Information Th                                                              | hreshold Alarm Conf                                                                                                    | iguration           | iš – V                                                              |            |                                                                     |                  |             |        |
| OLT Configuration                                                               | Turne                                                                                                    | Drint               | Record                                                              | Tran       | Pomoto                                                              | Alorm Thrachald  | Close Theor | blad   |
| ONU Configuration                                                               | Type                                                                                                    | PHILE               | mecord                                                              | map        | Kenioce                                                             | Addite The Shore | in on       | stiolu |
| Profile Configuration                                                           | emp High (c)                                                                                                    |                     |                                                                     |            | -                                                                   | 0.00             | 0.00        | -      |
| System Configuration                                                            | emp Low (C)                                                                                                    | 12                  | 12                                                                  |            | 12                                                                  | 0.00             | 0.00        | 1      |
| System Log                                                                      | CPU Usage High (%)                                                                                                    | 0                   | 四                                                                   | <u> </u>   | 10                                                                  | 0.00             | 0.00        |        |
| Device Management M                                                             | IEM Usage High (%)                                                                                                    |                     | 100                                                                 | E          | 8                                                                   | 0.00             | 0.00        |        |
| User Management                                                                 | Submit Rosat                                                                                                    |                     |                                                                     |            |                                                                     |                  |             |        |
|                                                                                 | Jobum Meset                                                                                                    |                     |                                                                     |            |                                                                     |                  |             |        |
| SNMP                                                                            | Soonine [ WEBEC]                                                                                                    |                     |                                                                     |            |                                                                     |                  |             |        |
| SNMP<br>AUX IP PO                                                               | ON Optical Alarm Co                                                                                                    | onfigurati          | ion                                                                 |            |                                                                     |                  |             |        |
| SNMP Pe<br>AUX IP Pe<br>System Time Pc                                          | ON Optical Alarm Co                                                                                                    | onfigurati          | ion<br>•                                                            |            |                                                                     |                  |             |        |
| SNMP PC<br>AUX IP PC<br>System Time Pc<br>FAN                                   | ON Optical Alarm Co<br>ort ID PON1<br>Type                                                                                                    | onfigurati<br>State | ion<br>•<br> Alarm Thre                                             | shold Cle  | ear Thresho                                                         | Id               |             |        |
| SNMP<br>AUX IP P4<br>System Time Pc<br>FAN IIIIIIIIIIIIIIIIIIIIIIIIIIIIIIIIIIII | ON Optical Alarm Co<br>ort ID PON1<br>Type<br>x Power High (dBm)                                                                                                    | State               | Alarm Thre                                                          | shold Cle  | ear Thresho                                                         | id               |             |        |
| SNMP P<br>AUX IP P<br>System Time Pc<br>FAN Mirror T                            | ON Optical Alarm Co<br>ort ID PON1<br>Type<br>× Power High (dBm)<br>× Power Low (dBm)                                                                                                    | State               | Alarm Thre                                                          | eshold Cle | ear Thresho<br>0.00<br>0.00                                         | id               |             |        |
| SNMP<br>AUX ID<br>System Time<br>PC<br>FAN<br>Mirror<br>Ti<br>Ti                | ON Optical Alarm Co<br>ort ID PON1<br>Type<br>X Power High (dBm)<br>X Power Low (dBm)<br>X Bias High (mA)                                                                                                    | State               | Alam Thre 0.00 0.00 0.00                                            | eshold Cle | ear Thresho<br>0.00<br>0.00<br>0.00                                 | 1d               |             |        |
| SNMP AUX IP System Time P FAN Mirror T T T T T                                  | ON Optical Alarm Co<br>ort ID PON1<br>Type<br>X Power High (dBm)<br>X Power Low (dBm)<br>X Bias High (mA)<br>X Bias Low (mA)                                                                                                    | State               | Alam Thre<br>0.00<br>0.00<br>0.00<br>0.00                           | shold Cle  | ear Thresho<br>0.00<br>0.00<br>0.00<br>0.00                         | <mark>id</mark>  |             |        |
| SNMP AUX IP PC System Time Pc FAN Mirror Ti T T T V V V V V V V V V V V V V V V | ON Optical Alarm Co<br>ont ID PON1<br>Type<br>> Power High (dBm)<br>> Power Low (dBm)<br>> Bias High (mA)<br>> Bias Low (mA)<br>rcc High (V)                                                                                                    | State               | Alarm Thre<br>0.00<br>0.00<br>0.00<br>0.00<br>0.00                  | eshold Cla | ear Thresho<br>0.00<br>0.00<br>0.00<br>0.00<br>0.00                 |                  |             |        |
| SNMP<br>AUX IP<br>System Time<br>PAN<br>Mirror T<br>T<br>T<br>T<br>V<br>V<br>V  | ON Optical Alarm Cr           ont ID         PONI           Type         YPOWER High (dBm)           X Power Low (dBm)         X Bias High (mA)           X Bias High (mA)         X Bias Low (mA)           Y Chigh (V)         YCC Low (V)                                                                                                    | State               | Alam Thre<br>0.00<br>0.00<br>0.00<br>0.00<br>0.00<br>0.00           | shold Cle  | aar Thresho<br>0.00<br>0.00<br>0.00<br>0.00<br>0.00<br>0.00         |                  |             |        |
| SNMP AUX IP System Time Pan FAN Mirror T T T T T T T T T T T T T T T T T T      | OUDUME         (1488)           ON Optical Alarm Cr         PONIT           Type         (149)           'x Power High (dBm)         (240)           'x Bias High (mA)         (240)           'x Bias High (mA)         (240)           'x Bias High (mA)         (240)           'x Bias High (MA)         (240)           'x Bias High (mA)         (240)           'x Bias High (mA)         (240) | State               | Alarm Three<br>0.00<br>0.00<br>0.00<br>0.00<br>0.00<br>0.00<br>0.00 | eshold Clé | aar Thresho<br>0.00<br>0.00<br>0.00<br>0.00<br>0.00<br>0.00<br>0.00 | 4d<br>           |             |        |

# 6.1.4 Syslog Server

Configure the server of OLT remote system logs.

|                    |               |                      |               |  | Save | 🔵 Log | Status | ONU L |
|--------------------|---------------|----------------------|---------------|--|------|-------|--------|-------|
| Later and          | System Log    | Jarm Threshold Alarm | Syslog Server |  |      |       |        |       |
| ormation           | Syslog Server | Configuration        | 8             |  |      |       |        |       |
| Configuration      |               |                      |               |  |      |       |        |       |
| J Configuration    | Syslog Server | Enable               | •             |  |      |       |        |       |
| file Configuration | Server IP     | 192,168.1.2          | (4.55555)     |  |      |       |        |       |
| stem Configuration | Server Port   | 514                  | (1-05535)     |  |      |       |        |       |
| System Log         |               | Station              |               |  |      |       |        |       |
| Device Management  |               |                      |               |  |      |       |        |       |
| User Management    |               |                      |               |  |      |       |        |       |
| SNMP               |               |                      |               |  |      |       |        |       |
| AUX IP             |               |                      |               |  |      |       |        |       |
| System Time        |               |                      |               |  |      |       |        |       |
| FAN                |               |                      |               |  |      |       |        |       |
| Mirror             |               |                      |               |  |      |       |        |       |

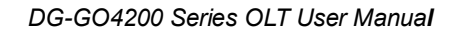

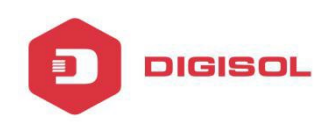

#### **6.2 Device Management**

It allows OLT management.

# 6.2.1 Firmware Upgrade

Upgrade the OLT by WEB, do not need TFTP server. After finish upgrading, it will reboot automatically.

|                       |                                            | Save | O Log | Status | ONU List | Logout |
|-----------------------|--------------------------------------------|------|-------|--------|----------|--------|
| Marsan M              | Firmware Upgrade Device Reboot Config File |      |       |        |          |        |
| OLT Information       | Eirmware Upprade                           |      |       |        |          |        |
| OLT Configuration     |                                            |      |       |        |          |        |
| ONU Configuration     | Current Firmware Version: V2.03.26         |      |       |        |          |        |
| Profile Configuration | Upgrade                                    |      |       |        |          |        |
| System Configuration  | i bridenos con                             |      |       |        |          |        |
| System Log            |                                            |      |       |        |          |        |
| Device Management     |                                            |      |       |        |          |        |
| User Management       |                                            |      |       |        |          |        |
| SNMP                  |                                            |      |       |        |          |        |
| AUX IP                |                                            |      |       |        |          |        |
| System Time           |                                            |      |       |        |          |        |
| FAN                   |                                            |      |       |        |          |        |
| Mirror                |                                            |      |       |        |          |        |

## 6.2.2 Device Reboot

It will reboot the entire system.(Please save the configuration first)

|                       |                                            | Save | 🔵 Log | Status | ONU List Lo | ogout |
|-----------------------|--------------------------------------------|------|-------|--------|-------------|-------|
| Marsan and            | Firmware Upgrade Device Reboot Config File |      |       |        |             |       |
| OLT Information       | Device Reboot                              |      |       |        |             |       |
| OLT Configuration     |                                            |      |       |        |             |       |
| ONU Configuration     | Click Reboot button to reboot the device.  |      |       |        |             |       |
| Profile Configuration | NEDGE-                                     |      |       |        |             |       |
| System Configuration  |                                            |      |       |        |             |       |
| System Log            |                                            |      |       |        |             |       |
| Device Management     |                                            |      |       |        |             |       |
| User Management       |                                            |      |       |        |             |       |
| SNMP                  |                                            |      |       |        |             |       |
| AUX IP                |                                            |      |       |        |             |       |
| System Time           |                                            |      |       |        |             |       |
| FAN                   |                                            |      |       |        |             |       |
| Mirror                |                                            |      |       |        |             |       |

## 6.2.3 Config File

It includes backup configuration, restore configuration, factory default

and save configuration.

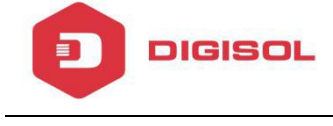

|                       |                       |                                                                                                    | Save | 🔵 Log | Status | ONU List | Logout |
|-----------------------|-----------------------|----------------------------------------------------------------------------------------------------|------|-------|--------|----------|--------|
| Mars and              | Firmware Upgrade Dev  | ice Reboot Config File                                                                                                    |      |       |        |          |        |
| OLT Information       | Config File           |                                                                                                    |      |       |        |          |        |
| OLT Configuration     | -                     |                                                                                                    |      |       |        |          |        |
| ONU Configuration     | Backup Configuration  | Download                                                                                                    |      |       |        |          |        |
| Profile Configuration |                       | All existing configuration will be overwritten.                                                                                                    |      |       |        |          |        |
| System Configuration  |                       | the device will reboot after restore is completed!                                                                                                    |      |       |        |          |        |
| System Log            | Restore Configuration | Select File: Browse No file selected.                                                                                                    |      |       |        |          |        |
| Device Management     |                       | Partners                                                                                                    |      |       |        |          |        |
| User Management       | 3                     | CNEDUD E                                                                                                    |      |       |        |          |        |
| SNMP                  |                       | Click Restore to load the factory defaults.                                                                                                    |      |       |        |          |        |
| AUX IP                | Load Factory Defaults | The device will reboot after restore is completed!                                                                                                    |      |       |        |          |        |
| System Time           |                       | Load                                                                                                    |      |       |        |          |        |
| FAN                   |                       | Manager and a function of a state of a state |      |       |        |          |        |
| Mirror                | Save Configuration    | Save                                                                                                    |      |       |        |          |        |

#### 6.3 User Management

Add/Del the user account.

#### 6.3.1 User Manage

The user can be divided into 2 levels: Normal and Admin. The different of them is the contents. The admin account content will be more abundant. The default account is **Admin** level.

|                       |             |           |                |        |   | s | Save | 🔵 Log | Status | ONU List | Logo |
|-----------------------|-------------|-----------|----------------|--------|---|---|------|-------|--------|----------|------|
| Mar and               | User Manage |           |                |        |   |   |      |       |        |          |      |
| OLT Information       | Add User    |           |                |        |   |   |      |       |        |          |      |
| OLT Configuration     |             |           |                |        |   |   |      |       |        |          |      |
| ONU Configuration     | User Name   |           | <u> </u>       |        |   |   |      |       |        |          |      |
| Profile Configuration | User Passw  | ord       | -              |        | _ |   |      |       |        |          |      |
| System Configuration  | Confirm Pas | sword     | Norn           | nal    |   |   |      |       |        |          |      |
| System Log            | Oser Noie   |           | Add            | Cancel |   |   |      |       |        |          |      |
| Device Management     | User Table  |           | and the second |        |   |   |      |       |        |          |      |
| User Management       |             |           | li a l         | i and  |   |   |      |       |        |          |      |
| SNMP                  | User Name   | User Role | Edit           | Delete |   |   |      |       |        |          |      |
| AUX IP                | admin       | Admin     | 2              | -      |   |   |      |       |        |          |      |
| System Time           | abcd        | Normal    | 2              | İ      |   |   |      |       |        |          |      |
| FAN                   |             |           |                |        |   |   |      |       |        |          |      |
| Mirror                |             |           |                |        |   |   |      |       |        |          |      |

#### 6.4 SNMP

Configure the SNMP (Simple Network Management Protocol) parameters for remote management.

#### 6.4.1 SNMP V1/V2

SNMP is an extensive network management protocol at the moment. The EPON OLT uses the SNMP V2.

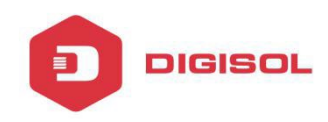

|                       |                 |                     |                           |                |        | Save |  |  |
|-----------------------|-----------------|---------------------|---------------------------|----------------|--------|------|--|--|
| a martine             | SUMENTAL SUM    | IPV3 SN             | 4PV3 Trap                 |                |        |      |  |  |
| OLT Information       | Add Community   |                     |                           |                |        |      |  |  |
| OLT Configuration     | Had communer    |                     |                           |                |        |      |  |  |
| ONU Configuration     | Community Name  |                     |                           |                |        |      |  |  |
| Profile Configuration | Access Right    | Read-Or             | ty                        | •              |        |      |  |  |
| System Configuration  | Community Table | AUG                 |                           |                |        |      |  |  |
| System Log            |                 | 1                   | contraction in the second |                |        |      |  |  |
| Device Management     | Community Nam   | a Access R          | ight Delete               |                |        |      |  |  |
| User Management       | public          | Read-On             | γ. 🛅                      |                |        |      |  |  |
| SNND                  | private         | Read-Wr             | te 📋                      |                |        |      |  |  |
| AUX IP                |                 | - Constant Constant | and many                  |                |        |      |  |  |
| System Time           | Add Trap        |                     |                           |                |        |      |  |  |
| FAN                   | Host IP         |                     |                           |                |        |      |  |  |
| Mirror                | UDP Port        | 162                 |                           | (1-65535)      |        |      |  |  |
|                       | Community Name  | public              |                           |                |        |      |  |  |
|                       | SNMP Version    | 1                   |                           | •              |        |      |  |  |
|                       | Trap Table      | Add                 |                           |                |        |      |  |  |
|                       | Host IP         | JOP Port S          | NMP Version               | Community Name | Delete |      |  |  |
|                       | 192.168.0.200   | 162 2               | c                         | public         | Î      |      |  |  |

## 6.4.2 SNMP V3

The SNMP V3 is the newer version. Configure the SNMP V3 parameters.

|                       |              |                         |        |                          | Sa | ve | 🔵 Log | Status | ONU List | Logout |
|-----------------------|--------------|-------------------------|--------|--------------------------|----|----|-------|--------|----------|--------|
| Marshan and           | SNMPV1/V2 S  | NMPV3 SNMPV3 1          | frap   |                          |    |    |       |        |          |        |
| OLT Information       | Add View     |                         |        |                          |    |    |       |        |          |        |
| OLT Configuration     |              | I                       |        |                          |    |    |       |        |          |        |
| ONU Configuration     | View Name    |                         |        |                          |    |    |       |        |          |        |
| Profile Configuration | Subtree      | Tool and a              |        | (Type:Object Identifier) |    |    |       |        |          |        |
| System Configuration  | view type    | Add                     |        |                          |    |    |       |        |          |        |
| System Log            | View Table   | [] Presed               |        |                          |    |    |       |        |          |        |
| Device Management     | 1            | contact and between the |        |                          |    |    |       |        |          |        |
| User Management       | View Name St | ubtree View type        | Delete |                          |    |    |       |        |          |        |
| SNMP                  | Add Group    |                         |        |                          |    |    |       |        |          |        |
| AUX IP                |              |                         |        |                          |    |    |       |        |          |        |
| System Time           | Group Name   |                         |        |                          |    |    |       |        |          |        |
| FAN                   | Access Level | noauth                  |        |                          |    |    |       |        |          |        |
| Mirror                | Read View    |                         |        |                          |    |    |       |        |          |        |
|                       | write view   |                         |        |                          |    |    |       |        |          |        |
|                       | NOULY VIEW   | Add                     |        |                          |    |    |       |        |          |        |

# 6.4.3 SNMP V3 Trap

Configure or remove the Trap messages of the target host IP address.

|                       |             |                    |                |                   |                  |        | Save | 🔵 Log | Status | ONU List | Logout |
|-----------------------|-------------|--------------------|----------------|-------------------|------------------|--------|------|-------|--------|----------|--------|
| 1 march               | SNMPV1/V2   | SNMPV3 SNMPV       | 3 Trap         |                   |                  |        |      |       |        |          |        |
| OLT Information       | Add Trap    |                    |                |                   |                  |        |      |       |        |          |        |
| OLT Configuration     |             |                    |                |                   |                  |        |      |       |        |          |        |
| ONU Configuration     | Host IP     |                    |                |                   |                  |        |      |       |        |          |        |
| Profile Configuration | UDP Port    | 162                | (1-6           | 55535)            |                  |        |      |       |        |          |        |
| System Configuration  | User Name   | noauth             | -              |                   |                  |        |      |       |        |          |        |
| System Log            | Tag List    | trap               | +              |                   |                  |        |      |       |        |          |        |
| Device Management     | Timeout     | 1                  | (1-4           | (00000000)        |                  |        |      |       |        |          |        |
| User Management       | Retry Count |                    | (1-)           | 100)              |                  |        |      |       |        |          |        |
| SNMP                  |             | Add                |                |                   |                  |        |      |       |        |          |        |
| AUX IP                | Trap Table  |                    |                |                   |                  |        |      |       |        |          |        |
| System Time           | Host IP UDP | Port Version Use   | or Name User L | wel Tag List Time | Petry Count      | Delete |      |       |        |          |        |
| FAN                   |             | T OT T T OT OTOT T |                | and indicate line | and and y second |        |      |       |        |          |        |
| Mirror                |             |                    |                |                   |                  |        |      |       |        |          |        |

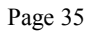

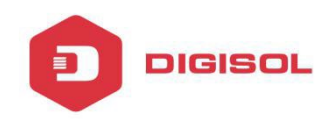

## 6.5 AUX IP

AUX port is out band management port. Its IP address is out band

management IP. The default IP address is 192.168.8.100. User can change it if need.

|                       |                     |               |  | Save | 🔷 Log | Status | ONU List | Logout |
|-----------------------|---------------------|---------------|--|------|-------|--------|----------|--------|
| mar and a los         | AUX IP              |               |  |      |       |        |          |        |
| T Information         | AUX IP Configuratio | on            |  |      |       |        |          |        |
| LT Configuration      | 125                 |               |  |      |       |        |          |        |
| ONU Configuration     | IP Address          | 192.168.8.100 |  |      |       |        |          |        |
| Profile Configuration | Subnet Mask         | 255.255.255.0 |  |      |       |        |          |        |
| Svetem Configuration  | Gateway             | 0.0.0         |  |      |       |        |          |        |
| Sustan Lag            | Master DN5          | 0.0.0         |  |      |       |        |          |        |
| System Log            | Slave DN5           | 0.0.0         |  |      |       |        |          |        |
| Device Management     |                     | Submit Reset  |  |      |       |        |          |        |
| User Management       |                     |               |  |      |       |        |          |        |
| SNMP                  |                     |               |  |      |       |        |          |        |
| AUX IP                |                     |               |  |      |       |        |          |        |
| System Time           |                     |               |  |      |       |        |          |        |
| FAN                   |                     |               |  |      |       |        |          |        |
| Mirror                |                     |               |  |      |       |        |          |        |

# 6.6 System Time

Set the system time.

## 6.6.1 RTC

The system time is adaptable. The default system time is the OLT release time.

|                       |                   | Save | Status | Logout |
|-----------------------|-------------------|------|--------|--------|
| allas and             | RTC NTP           |      |        |        |
| OLT Information       | Date Setting      |      |        |        |
| OLT Configuration     |                   |      |        |        |
| ONU Configuration     | 2017 4 19 12 35 0 |      |        |        |
| Profile Configuration | Submit Reset      |      |        |        |
| System Configuration  |                   |      |        |        |
| System Log            |                   |      |        |        |
| Device Management     |                   |      |        |        |
| User Management       |                   |      |        |        |
| SNMP                  |                   |      |        |        |
| AUX IP                |                   |      |        |        |
| System Time           |                   |      |        |        |
| FAN                   |                   |      |        |        |
| Mirror                |                   |      |        |        |

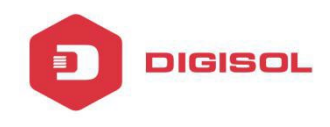

# 6.6.2 NTP

Set the NTP server details.

|                      |                            |               |          |  | Save | 🔵 Log |  |
|----------------------|----------------------------|---------------|----------|--|------|-------|--|
| 11 martin            | RTC NTP                    |               |          |  |      |       |  |
| OLT Information      | NTP Configuration          |               |          |  |      |       |  |
| OLT Configuration    | in comgaration             |               |          |  |      |       |  |
| NU Configuration     | Enable NTP Synchronization | Enable        | •        |  |      |       |  |
| rofile Configuration | NTP Timezone               | GMT+5         | 7        |  |      |       |  |
| ystem Configuration  | Current Time               | 2017 / 4 / 19 | 12:35:31 |  |      |       |  |
| System Log           |                            | Submit Re     | eset.    |  |      |       |  |
| Device Management    |                            |               |          |  |      |       |  |
| User Management      |                            |               |          |  |      |       |  |
| SNMP                 |                            |               |          |  |      |       |  |
| AUX IP               |                            |               |          |  |      |       |  |
| System Time          |                            |               |          |  |      |       |  |
| FAN                  |                            |               |          |  |      |       |  |
| Mirror               |                            |               |          |  |      |       |  |

# 6.7 FAN

The fans can be controlled to turn on/off, or turn on automatically.

|                       |                   |                                                                                                    |              |        |  | Save | 🔵 Log | Status | ONU List | Logout |
|-----------------------|-------------------|----------------------------------------------------------------------------------------------------|--------------|--------|--|------|-------|--------|----------|--------|
| Million and and       | EAN               |                                                                                                    |              |        |  |      |       |        |          |        |
| OLT Information       | FAN Configuration |                                                                                                    |              |        |  |      |       |        |          |        |
| OLT Configuration     |                   |                                                                                                    |              |        |  |      |       |        |          |        |
| ONU Configuration     | FAN Temperature   | 50                                                                                                    | (2           | 20-80) |  |      |       |        |          |        |
| Profile Configuration | FAN Mode          | O Open                                                                                                    | Close @ Auto |        |  |      |       |        |          |        |
| System Configuration  |                   | and the second second s | No. of Lot.  |        |  |      |       |        |          |        |
| System Log            |                   |                                                                                                    |              |        |  |      |       |        |          |        |
| Device Management     |                   |                                                                                                    |              |        |  |      |       |        |          |        |
| User Management       |                   |                                                                                                    |              |        |  |      |       |        |          |        |
| SNMP                  |                   |                                                                                                    |              |        |  |      |       |        |          |        |
| AUX IP                |                   |                                                                                                    |              |        |  |      |       |        |          |        |
| System Time           |                   |                                                                                                    |              |        |  |      |       |        |          |        |
| FAN                   |                   |                                                                                                    |              |        |  |      |       |        |          |        |
| Mirror                |                   |                                                                                                    |              |        |  |      |       |        |          |        |

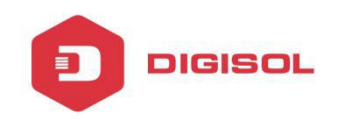

# 6.8 Mirror

It can be created 4 groups at most. One destination port can support 8 source ports at most.

| and the second second |                 |                  |             |      |        |
|-----------------------|-----------------|------------------|-------------|------|--------|
| 1/march               | Mircor          |                  |             |      |        |
| OLT Information       | Mirror Conf     | inuration        |             |      |        |
| OLT Configuration     | Fill for Collin | gurution         |             |      |        |
| ONU Configuration     | Session ID      | 1                |             | *    |        |
| Profile Configuration | Destination     | Port GE1         | Director    |      |        |
| System Configuration  | GE1             | Fintured         | Both        |      |        |
| System Log            | 053             |                  | Rath        |      |        |
| Device Management     | GEO             |                  | Roth        |      |        |
| User Management       | GES             |                  | 0001        |      |        |
| SNMP                  | 0E4             |                  | Both        |      |        |
| AUX IP                | GES             | N.               | Both        | •    |        |
| System Time           | GE6             | <u>v</u>         | Both        |      |        |
| FAN                   | GE7             |                  | Both        | •    |        |
| Mirror                | GE8             |                  | Both        | •    |        |
|                       | PON1            | E                | Both        |      |        |
|                       | PON2            | E1               | Both        |      |        |
|                       | PON3            |                  | Both        | •    |        |
|                       | PON4            | E                | Both        | +    |        |
|                       | Mirror Table    |                  | Sub         | mit  |        |
|                       | Session ID      | Destination Port | Source Port | Туре | Delete |
|                       | 1               | GE1              | GE5         | Both | Clean  |
|                       |                 |                  | GE6         | Both |        |

This product comes with standard one year warranty. For further details about warranty policy and Product Registration, please visit support section of www.digisol.com